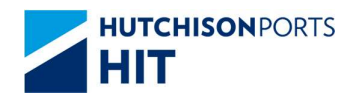

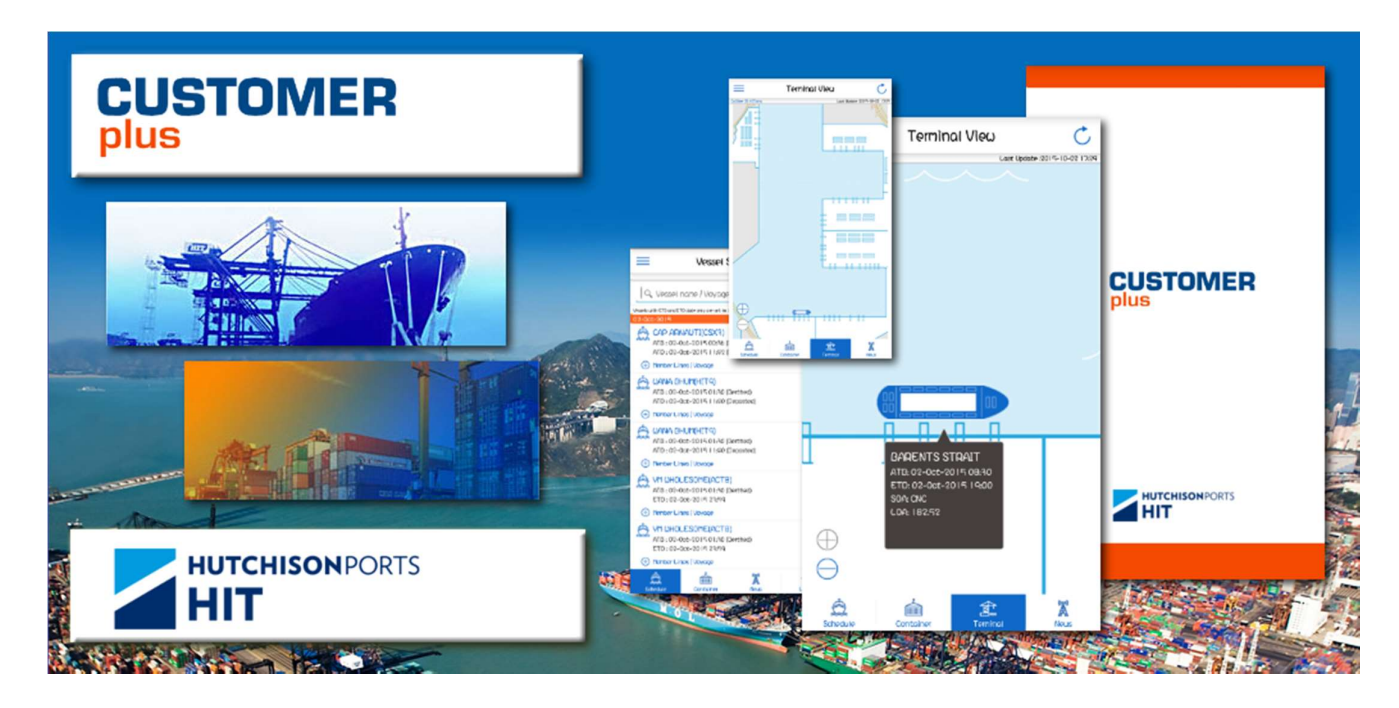

# CUSTOMER PLUS MOBILE APPLICATION

# **USER MANUAL**

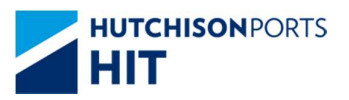

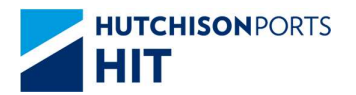

# **Table of Contents**

| 1. | Int  | troduct  | tion                                                            | 4  |
|----|------|----------|-----------------------------------------------------------------|----|
|    | 1.1. | Star     | t up the Application                                            | 4  |
|    | 1.2. | First    | use the Apps                                                    | 5  |
|    | 1.3. | Scre     | en Function Overview                                            | 7  |
|    | 1.4. | Wha      | at are the Public Mode and the Full Function Mode?              | 8  |
|    | 1.5. | How      | / to switch between Full Function Mode / Public Mode?           | 9  |
|    | 1.5  | 5.1.     | Enter Full Function Mode                                        | 9  |
|    | 1.5  | 5.2.     | Enable the Fingerprint (Touch ID) / Face ID login               | 9  |
|    | 1.5  | 5.3.     | Disable the Fingerprint (Touch ID) / Face ID login.             | 10 |
|    | 1.5  | 5.4.     | Exit Full Function Mode.                                        |    |
|    | 1.6. | New      | vs – Latest Update from the Terminal                            |    |
|    | 1.6  | 6.1.     | Read the news                                                   |    |
|    | 1.6  | 6.2.     | Bookmark the news                                               | 13 |
| 2. | Pu   | ıblic Me | ode for public user                                             |    |
|    | 2.1. | Over     | rview                                                           | 14 |
|    | 2.2  | 1.1.     | Left Menu                                                       |    |
|    | 2.2  | 1.2.     | Bottom Menu                                                     | 15 |
|    | 2.2. | Vess     | sel Schedule Enquiry                                            | 16 |
|    | 2.2  | 2.1.     | Overview                                                        | 16 |
|    | 2.2  | 2.2.     | Search the Vessel Schedule                                      | 17 |
|    | 2.2  | 2.3.     | Share the Vessel Schedule                                       |    |
|    | 2.3. | Cont     | tainer Enquiry                                                  |    |
|    | 2.3  | 3.1.     | Overview                                                        |    |
| 3. | Fu   | ll Func  | tion Mode for Authorized Users                                  | 21 |
|    | 3.1. | Over     | rview                                                           | 21 |
|    | 3.2  | 1.1.     | Left Menu                                                       | 21 |
|    | 3.2  | 1.2.     | Bottom Menu                                                     | 22 |
|    | 3.2. | Vess     | el Schedule Enquiry (Full function mode)                        | 23 |
|    | 3.2  | 2.1.     | Overview                                                        | 23 |
|    | 3.2  | 2.2.     | Search the Vessel Schedule                                      | 24 |
|    | 3.2  | 2.3.     | Vessel Schedule Detail                                          | 26 |
|    | 3.2  | 2.4.     | Non-VGM container list                                          | 27 |
|    | 3.2  | 2.5.     | Container Summary shows Hotbox/ DG / Loading / Discharge Detail |    |

\_

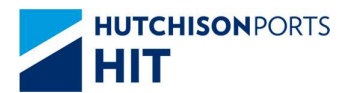

| 3.3.    | Con    | tainer Enquiry (Full function mode)       | . 29 |
|---------|--------|-------------------------------------------|------|
| 3.3.3   | 1.     | Search the Container                      | . 29 |
| 3.3.2   | 2.     | Container Detail                          | . 30 |
| 3.4.    | Vess   | sel/Container Monitor                     | 31   |
| 3.4.3   | 1.     | Setup Vessel Monitor (Public Mode)        | 31   |
| 3.4.2   | 2.     | Setup Vessel Monitor (Full Function Mode) | . 32 |
| 3.4.3   | 3.     | Setup Container Monitor                   | . 33 |
| 3.4.4   | 4.     | View Vessel / Container Monitor           | . 34 |
| 3.4.5   | 5.     | Remove Vessel/Container from the Monitor  | . 35 |
| 3.5.    | Terr   | ninal View                                | . 37 |
| 3.6.    | Pusł   | h Notification                            | . 39 |
| 3.7.    | My     | Message                                   | 40   |
| 4. Use  | r Prei | ference                                   | 41   |
| 4.1.    | Lang   | guage                                     | 41   |
| 4.2.    | Noti   | ification Settings                        | 43   |
| 5. Terr | ms &   | Conditions                                | 44   |

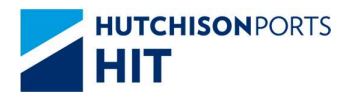

# **1.Introduction**

1.1. Start up the Application

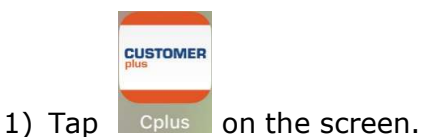

2) The Customer Plus Screen will be displayed while the Application is loading.

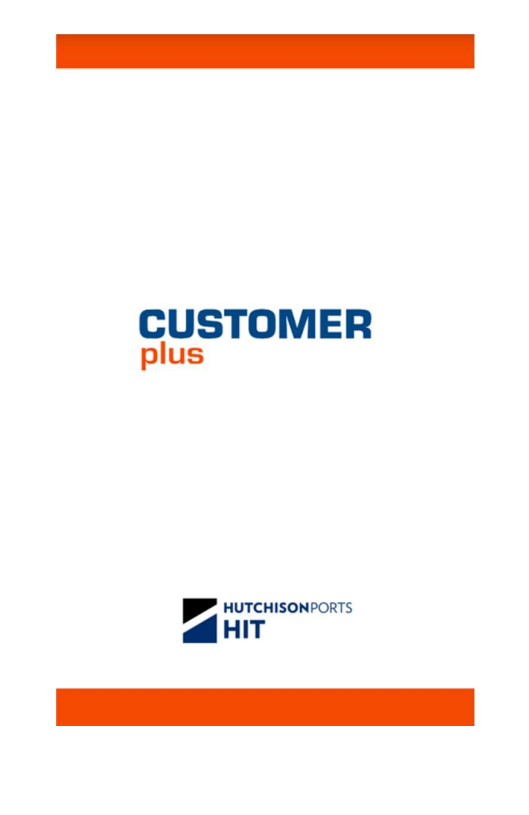

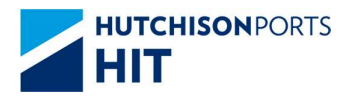

# 1.2. First use the Apps

Confirm following things when you use this App at first time.

1) Please select your preferred language.

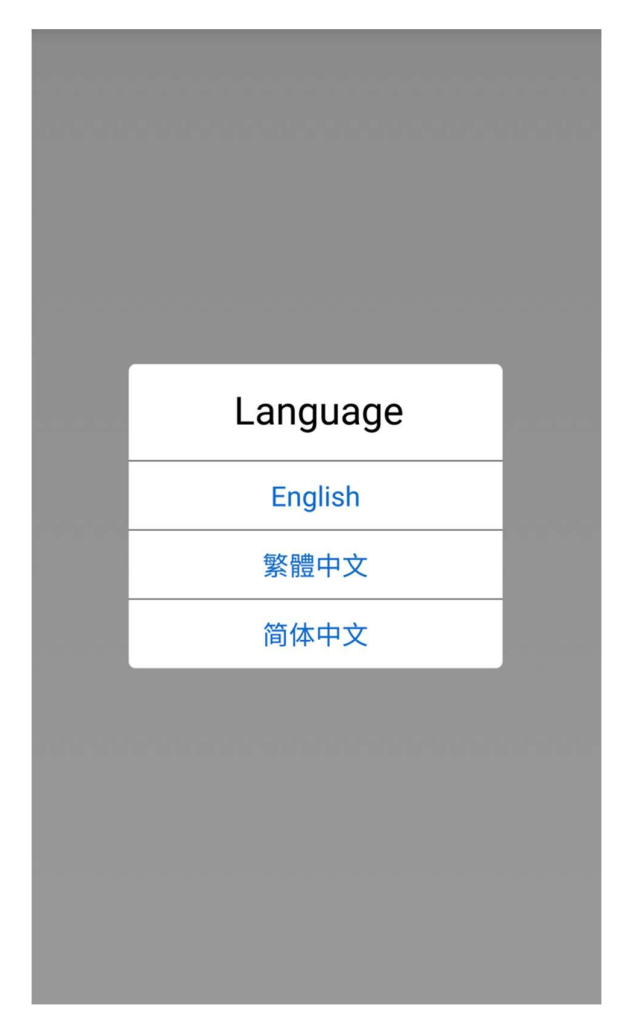

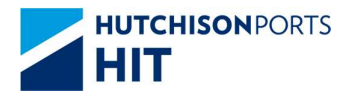

# 2) Please view the "Terms & Conditions".

|          | Terms & Conditions                                                                                                    | Tap <u>here</u> to open and view the detailed "Membership Terms" as a                                                                                                    |
|----------|----------------------------------------------------------------------------------------------------|----------------------------------------------------------------------------------------------------|
|          | No Warranty<br>HIT cannot and does not warrant the accuracy, validity,<br>timeliness or completeness of any obtained or compiled<br>information. HIT expressly disclaims any warranties of<br>services referred on this app. All information on this app of HIT<br>is provided "as is" and is subject to change without plor<br>notice.<br>Non-Representation<br>Any opinion, comments or information of any person made<br>given or distributed in or through this app shall not be viewed<br>as endorsed or agreed by HIT or representing HIT's opinion or<br>intention. HIT particularly declares that if any person<br>expresses opinion or comments of provides advice or<br>information on any political, social, economic, business or<br>information on any political, social, economic, business or<br>information or apply for other legal remedies.<br>Breakdown of Transmission | <section-header><section-header><section-header><section-header><section-header><section-header><section-header></section-header></section-header></section-header></section-header></section-header></section-header></section-header>                                                                                                    |
|          | Click here for membership terms detail.                                                                                                    | MEMAZESHIP TEMAS      segment version are provide information     manual and the segment are segment and the segment are segment are |
| 3)       | Check Onext the "I accept the Term<br>will be turned blue.                                                                                                    | Agree Agree                                                                                                    |
| 4)<br>5) | Agree<br>Tap to confirm.<br>The main screen of "Vessel Schedule"                                                                                                    | will be shown when the Application                                                                                                    |

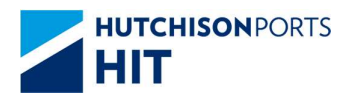

# 1.3. Screen Function Overview

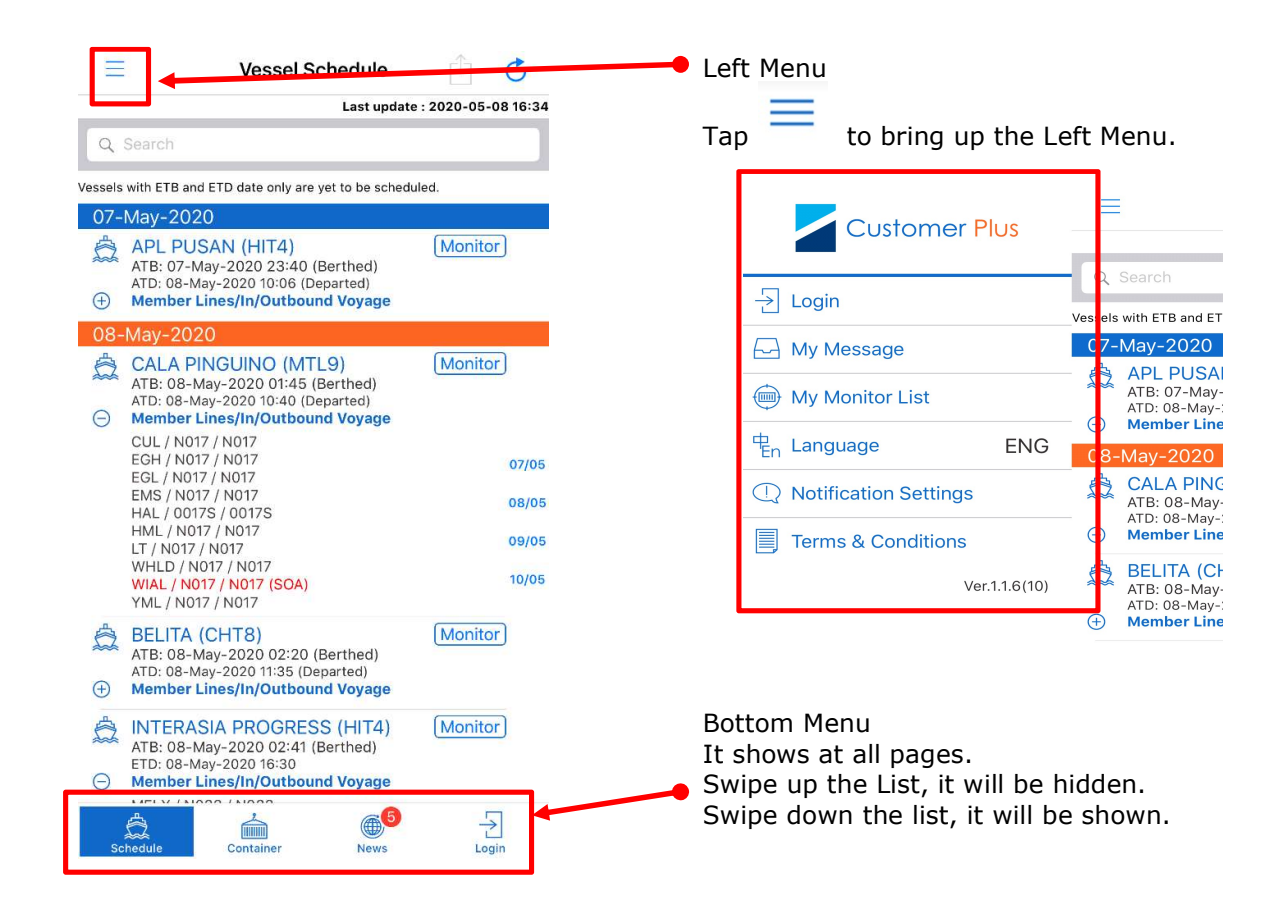

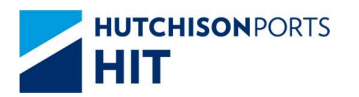

# 1.4. What are the Public Mode and the Full Function Mode?

There are two operation modes:

- Public Mode with limited functions (For Public Users)
  - > No Login is required
  - Basic functions only
    - Vessel Schedule Enquiry
    - Container Enquiry
    - News
    - My Message
    - My Monitor List
- Full Function Mode
  - Login is required (For Authorized Users only)
  - > More information and functions can be accessed for the Login users.
    - Vessel Schedule Enquiry
    - Container Enquiry
    - Terminal Views
    - News
    - My Message
    - My Monitor List

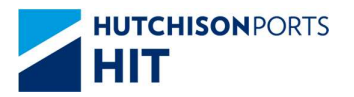

# 1.5. How to switch between Full Function Mode / Public Mode?

### 1.5.1. Enter Full Function Mode

|                                                                                                    |                                                                                  | Q Search                                    |
|----------------------------------------------------------------------------------------------------|----------------------------------------------------------------------------------|---------------------------------------------|
| 1) Tap togin at the bottom of the Main                                                                                                    | - → Login                                                                        | Vessels with ETB and ETC                    |
| Screen; OR                                                                                                    | My Message                                                                       | 07-May-2020                                 |
| =                                                                                                    | My Monitor List                                                                  | APL PUSAN<br>ATB: 07-May-:<br>ATD: 08-May-2 |
| 2) Tap 🦳 at the top left of the Main                                                                                                    | Ren Language ENG                                                                 | 08-May-2020                                 |
| Screen to bring up the Left Menu, then                                                                                                    | Notification Settings                                                            | CALA PING<br>ATB: 08-May-:                  |
| ÷                                                                                                    | Terms & Conditions                                                               | Member Lines                                |
| tap <sup>Login</sup> from the Menu.                                                                                                    | Ver.1.1.6(10)                                                                    | BELITA (CH<br>ATB: 08-May-                  |
|                                                                                                    |                                                                                  |                                             |
| 3) Please complete the following fields                                                                                                    | Login                                                                            |                                             |
| <ol><li>Please complete the following fields<br/>with valid values:</li></ol>                                                                                      | Login                                                                            |                                             |
| 3) Please complete the following fields with valid values:                                                                                                    | Login<br>Company                                                                 |                                             |
| <ul> <li>3) Please complete the following fields<br/>with valid values:</li> <li>Company, User ID, Password</li> </ul>                                             | Login<br>Company<br>User ID                                                      |                                             |
| <ul> <li>3) Please complete the following fields with valid values:</li> <li>&gt; Company, User ID, Password</li> </ul>                                            | Login<br>Company<br>User ID                                                      |                                             |
| <ul> <li>3) Please complete the following fields with valid values:</li> <li>&gt; Company, User ID, Password</li> </ul>                                            | Login<br>Company<br>User ID<br>Password                                          |                                             |
| <ul> <li>3) Please complete the following fields with valid values:</li> <li>&gt; Company, User ID, Password</li> <li>4) Tap Submit to login.</li> </ul>           | Login<br>Company<br>User ID<br>Password<br>Submit                                |                                             |
| <ul> <li>3) Please complete the following fields with valid values:</li> <li>&gt; Company, User ID, Password</li> <li>4) Tap Submit to login.</li> </ul>           | Login Company User ID Password Submit Submit Save User ID                        |                                             |
| <ul> <li>3) Please complete the following fields with valid values:</li> <li>&gt; Company, User ID, Password</li> <li>4) Tap Submit to login.</li> </ul>           | Login Company User ID Password Submit Save User ID Use Touch ID for future login |                                             |
| <ul> <li>3) Please complete the following fields with valid values:</li> <li>&gt; Company, User ID, Password</li> <li>4) Tap </li> <li>Submit to login.</li> </ul> | Login Company User ID Password Submit Save User ID Use Touch ID for future login |                                             |

Check the Save User ID to save "Company" and "User ID" for future use.

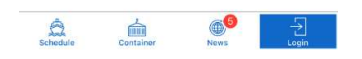

1.5.2. Enable the Fingerprint (Touch ID) / Face ID login

#### For iOS

1) Check the Ouse Touch ID for future login to enable the Touch ID / Face ID authentication for future login.

#### For Android

1) Check the Ouse fingerprint for future login to enable the Fingerprint / Face ID authentication for future login.

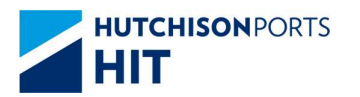

# 1.5.3. Disable the Fingerprint (Touch ID) / Face ID login.

| For iOS                               |                         |                             |                                              |
|---------------------------------------|-------------------------|-----------------------------|----------------------------------------------|
| 1) Tap at the to                      | p left of the Main      | Customer Plus               | Co./User ID : HIT/51385                      |
| Screen to bring up                    | the Left Menu.          | ☐→ Logout                   | Vessels with ETB and ETC                     |
| 2) Then un-select                     |                         | - My Message                | 08-May-2020                                  |
| 문: Login in with Touch                |                         | My Monitor List             | - CALA PING<br>JCPN / N01<br>ATB: 08-May-2   |
| Мерц                                  |                         | Pen Language ENG            | ATD: 08-May-2                                |
| Hend.                                 |                         | Q Notification Settings     | JCPN / N01<br>ATB: 08-May-2                  |
| 3) Tap "Disable" to di                | sable the Touch ID /    | 🔠 Login in with Touch ID 🌔  | CALA PING                                    |
| Face ID login.                        |                         | Terms & Conditions          | JCPN / N01<br>ATB: 08-May-2<br>ATD: 08-May-2 |
|                                       |                         | Ver.1.1.6(10)               |                                              |
| Disable login with Tou                | ch ID?                  |                             |                                              |
|                                       |                         |                             |                                              |
| Cancel Dis                            | able                    |                             |                                              |
| For Android                           |                         | -                           | le < C                                       |
|                                       |                         | Customer Plus               | .ast Update :2020-05-20 09:28                |
| 1) Tap 📒 at the to                    | p left of the Main      |                             | • • • • •                                    |
| Screen to bring up                    | the Left Menu.          |                             | - Manitar                                    |
| 2) Then un-select                     |                         | My Message                  | d)                                           |
|                                       | print                   | My Monitor List             | ied)                                         |
| Login with ingerp                     | from the                | <sup></sup> 문n Language ENG | Monitor                                      |
| Left Menu.                            |                         | (1) Notification Settings   | d)<br>.ed)                                   |
| <ol><li>Tap "Disable" to di</li></ol> | sable the Fingerprint / | 읍. Login with fingerprint   | Monitor 18/05                                |
| Face ID login.                        |                         | Terms & Conditions          | () 19/05<br>(ed) 20/05                       |
|                                       |                         | Vor 1 1 6(9)                | Monitor 22/05<br>23/05                       |
| Disable login with fir                | ngerprint?              | Ver 1.1.0(o)                |                                              |
|                                       |                         |                             |                                              |
| Cancel                                | Disable                 |                             |                                              |
|                                       |                         |                             |                                              |

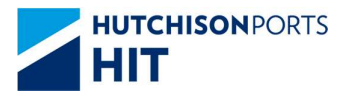

## 1.5.4. Exit Full Function Mode.

- 1) Tap at the top left of the Main Screen to bring up the Left Menu.
- 2) Tap 🕞 Logout .

| Customer Plus                                           | Co./User ID : HIT/51385                                                                               |
|---------------------------------------------------------|----------------------------------------------------------------------------------------------------|
| Logout     My Massage                                   | Vessels with ETB and ETI                                                                              |
| My Monitor List My Language ENG C Notification Settings | CALA PING<br>JCPN / NO1<br>ATB: 08-May-2<br>ATD: 08-May-2<br>CALA PING<br>JCPN / NO1<br>ATB: 08-May-2 |
| Login in with Touch ID     Terms & Conditions           | ATD: 08-May-2<br>CALA PING<br>JCPN / N01<br>ATB: 08-May-2<br>ATD: 08-May-2                            |
| Ver.1.1.6(10)                                           |                                                                                                    |

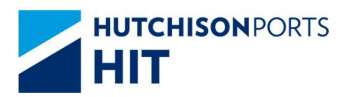

# 1.6. News – Latest Update from the Terminal

1.6.1. Read the news

Latest news from the Terminal will be pushed to the Users' devices in the form of notifications once released. Such News will also be stored for later viewing. To view them:

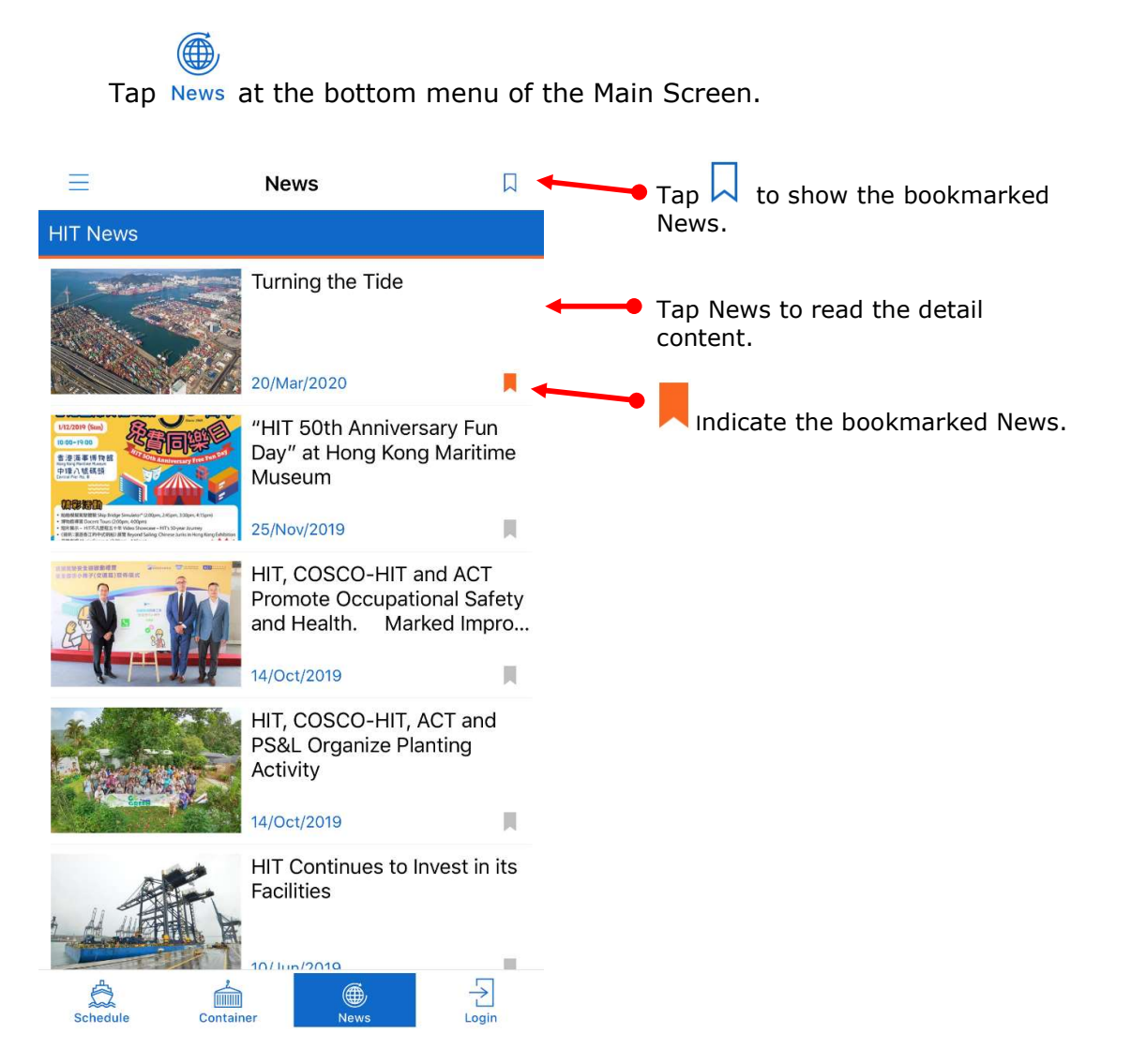

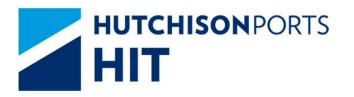

#### 1.6.2. Bookmark the news

- 1) In the news content, tap to bookmark the news.
- 2) will be changed to  $\blacksquare$  once bookmarked.

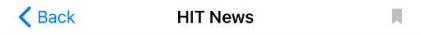

Turning the Tide 20/Mar/2020

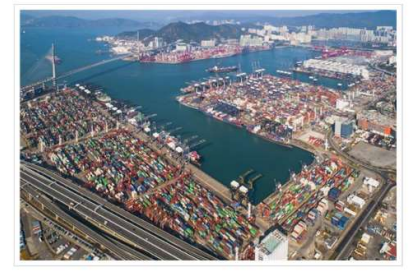

Hutchison Ports HIT (HIT) and other members under Hong Kong Seaport Alliance (HKSPA) has made a relentless effort to enhance the competitiveness of the Hong Kong Port. One word best sums up the myriad reasons behind the successful formation of HKSPA: efficiency. With a more streamlined operation, productivity is increased, costs are reduced, and ultimately the customer is the main beneficiary. To understand more, please click here to read a 4-page special published at the Journal of Commerce.

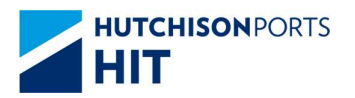

# **2.Public Mode for public user**

## 2.1. Overview

Public Mode is a simplified version for public user using. If you are registered member, please jump to see Section 3.

#### 2.1.1.Left Menu

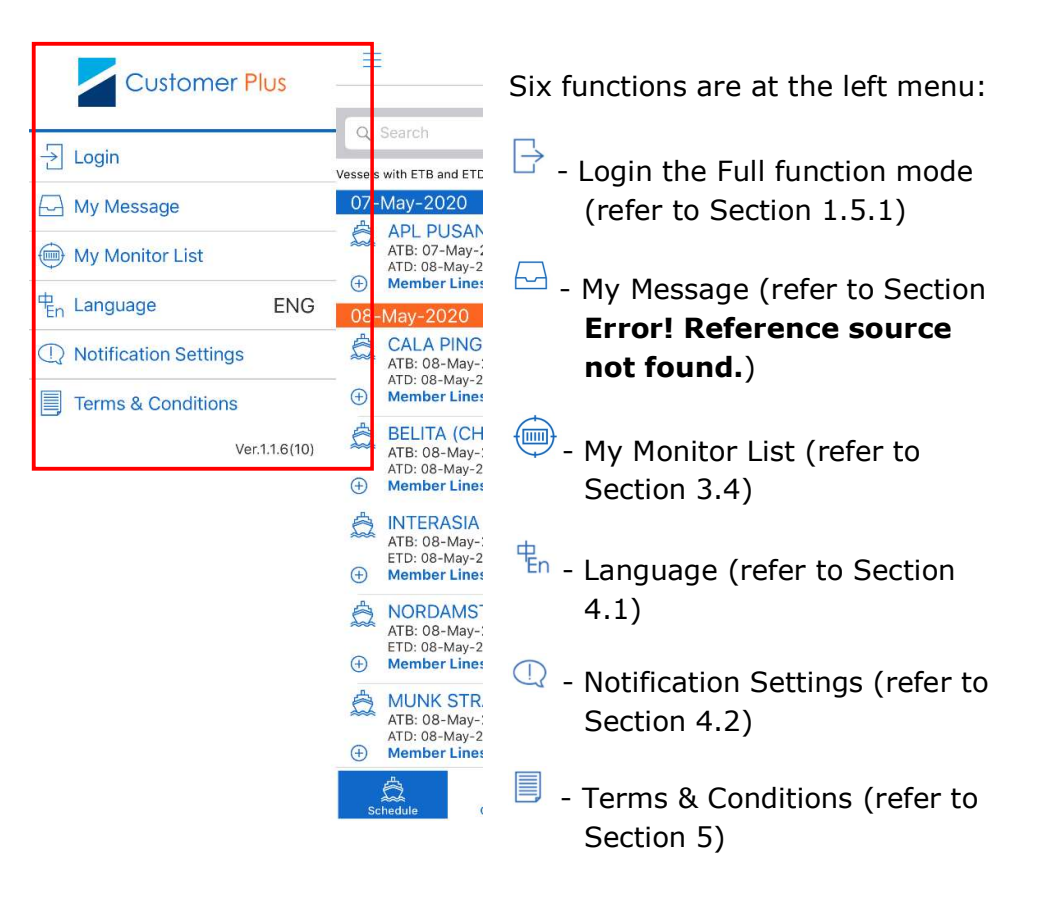

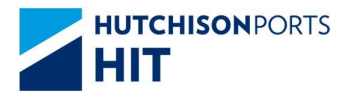

# 2.1.2. Bottom Menu

| No SIM @                                                                                                    | 4:36 PM<br>Vessel Schedu<br>Las                                                                                                    | e 67%  Jle 1 2020-05-08 16:34                              | Four fui<br>bottom | nctions are at the<br>:                                                                     |
|----------------------------------------------------------------------------------------------------|----------------------------------------------------------------------------------------------------|------------------------------------------------------------|--------------------|---------------------------------------------------------------------------------------------|
| Q Search<br>Vessels with ETB and<br>07-May-202                                                                                                    | ETD date only are yet to b<br>O<br>SAN (HIT4)                                                                                                    | e scheduled.                                               | Schedule           | - Vessel Schedule                                                                           |
| ATB: 07-M<br>ATD: 08-M<br>(+) Member L<br>08-May-202                                                                                                    | ay-2020 23:40 (Berthe<br>ay-2020 10:06 (Departed<br>ines/In/Outbound Voy<br>0                                                                                                    | d)<br>)<br>age                                             |                    | Enquiry (refer to Section 2.2)                                                              |
| CALA PI<br>ATB: 08-M<br>ATD: 08-M<br>CUL / N01:<br>EGL / N011<br>EGL / N011<br>EGL / N011<br>EGL / N011<br>HAL / 0011<br>HAL / 0017<br>HHLD / N0<br>WHLD / N01 | NGUINO (MTL9)<br>ay-2020 01:45 (Berthe<br>ines/In/Outbound Voy<br>7 / N017<br>7 / N017<br>7 / N017<br>7 / N017<br>7 / N017<br>7 / N017<br>17 / N017<br>17 / N017<br>17 / N017<br>7 / N017 | ( <u>Monitor</u> )<br>age 07/05<br>08/05<br>09/05<br>10/05 | Container          | <ul> <li>Container Enquiry</li> <li>(refer to Section 2.2.3)</li> </ul>                     |
| BELITA (<br>ATB: 08-M<br>ATD: 08-M<br>Member L<br>Member L<br>INTERAS<br>ATB: 08-M<br>ETD: 08-M                                                                | CHT8)<br>lay-2020 02:20 (Berthe<br>ay-2020 11:35 (Departed<br>ines/In/Outbound Voy<br>SIA PROGRESS (HI<br>lay-2020 02:41 (Berthe<br>ay-2020 16:30                                         | (Monitor)<br>age<br>T4) (Monitor)                          | News               | <ul><li>Latest News from the</li><li>Terminal (refer to Section</li><li>1.6)</li></ul>      |
| Schedule                                                                                                    | Container N                                                                                                    | ews Login                                                  | Login              | <ul> <li>Login the Full Function</li> <li>Mode (refer to Section</li> <li>1.5.1)</li> </ul> |

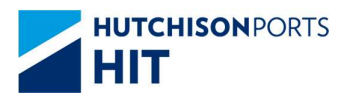

# 2.2. Vessel Schedule Enquiry

#### 2.2.1.Overview

- > Navigate the recently Vessel Schedule.
- > Search the Vessel Schedule.
- > Share the searching result.

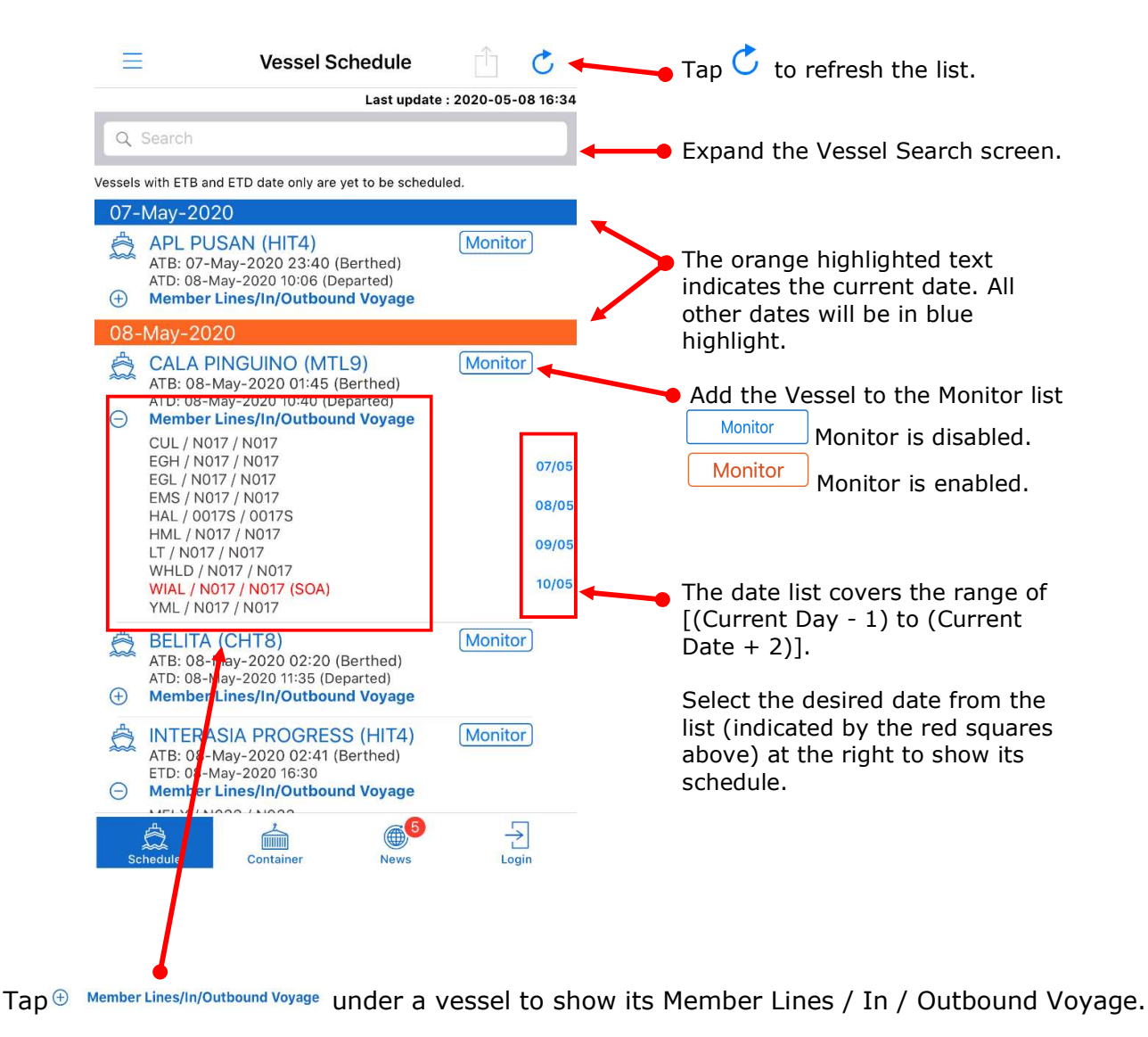

Items in Red: SOA

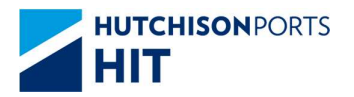

Ξ

 $(\pm)$ 

Cancel

ETB Period Previous

0

Q e.g. HJIU Service Searching Q e.g. 170310 Port Searching

Q Search

07-May-2020

Vessel Name / Voyage Code

2

MELX / N033 / N033 WHLD / N033 / N033 WIAL / N033 / N033 (SOA)

APL PUSAN (HIT4)

ATE: 07-May-2020 23:40 (Berthed) ATD: 08-May-2020 10:06 (Departed) Member Lines/In/Outbound Voyage

Vessel Search

 $\mathsf{Days}\sim\mathsf{Next}$ 

Search

Member Lines/In/Outbound Voyage

NORDAMSTEL (HIT4) ATB: 08-May-2020 03:40 (Berthed) ETD: 08-May-2020 18:30 7

Days

07/05

08/0

**Customer Plus User Manual** 

**Vessel Schedule** 

C

Last update : 2020-05-08 16:34

Monitor

Clear

#### 2.2.2. Search the Vessel Schedule

1) Tap Search bar to expand the Vessel Search.

- 2) The Vessel Search screen is pop up.

- 3) Vessel schedule can be searched either by
  - Vessel Name / Voyage Code
  - Service
  - Port Pair & ETB Period

| Cancel Vessel Search Clear                                    | Cancel          | Vessel Search   | Clear | Cancel          | Vessel Search   | Clear |
|---------------------------------------------------------------|-----------------|-----------------|-------|-----------------|-----------------|-------|
| Vessel Name / Voyage Code                                     | Vessel Name / V | /oyage Code     |       | Vessel Name / V | /oyage Code     |       |
| Q A 🛛                                                         | Q, e.g. HJIU    |                 |       | Q e.g. HJIU     |                 |       |
| Service Searching                                             | Service Search  | ing             |       | Service Search  | ng              |       |
| Q. e.g. 170310                                                | Q KTP           |                 | 0     | Q e.g. 170310   |                 |       |
| Port Searching                                                | Port Searching  |                 |       | Port Searching  |                 |       |
|                                                               |                 |                 |       | CNNGB           | COBUN           | 0     |
| ETB Period                                                    | ETB Period      |                 |       | ETB Period      |                 |       |
| Previous         2         Days ~ Next         7         Days | Previous        | 2 Days ~ Next 7 | Days  | Previous        | 2 Days ~ Next 7 | Days  |
| Search                                                        |                 | Search          |       |                 | Search          |       |

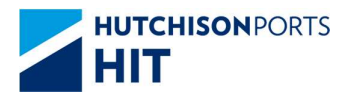

#### 2.2.3. Share the Vessel Schedule

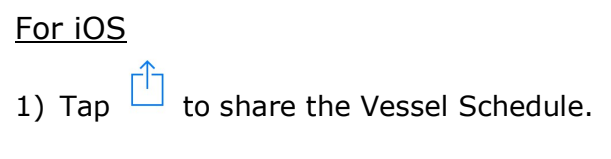

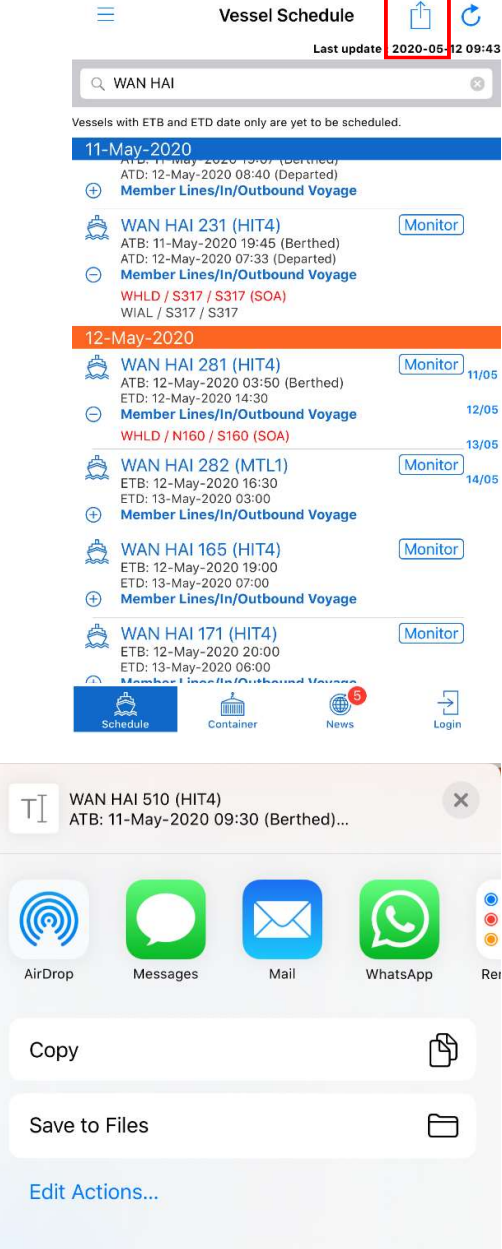

2) Select the designating App in the Sharing dialogue.

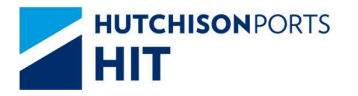

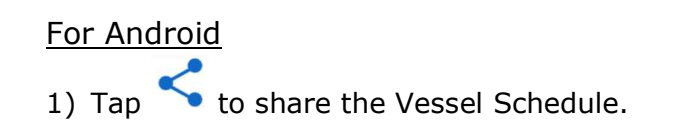

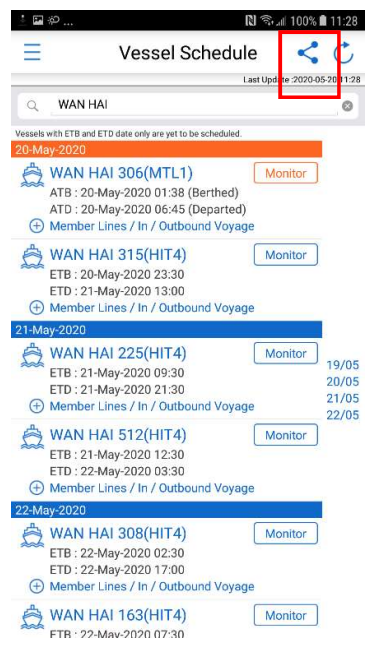

2) Select the designating App in the Sharing dialogue.

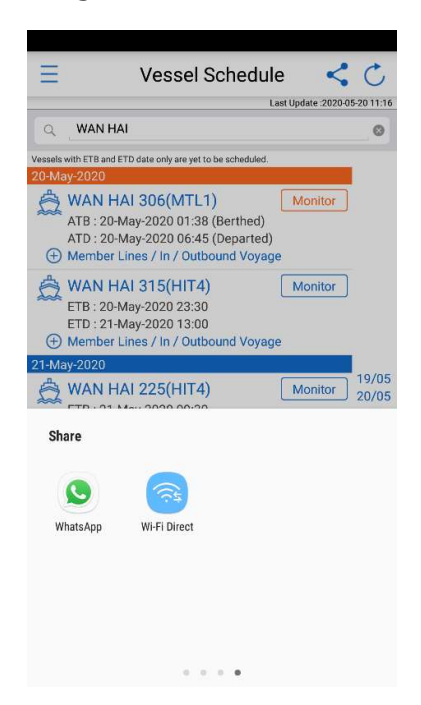

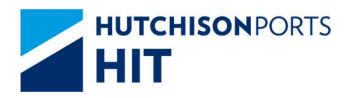

# 2.3. Container Enquiry

#### 2.3.1.Overview

Search container information by Container Number

1) Tap <sup>Container</sup> from the Main Screen to bring up the Container Enquiry Screen.

2) Enter the Container Number in the Search Bar (case-insensitive).

| 3) Tap $\hat{\Box}$ (in iOS) / $\leq$ (in Android) to share the Container information |                  |                                         |  |  |  |  |  |  |
|---------------------------------------------------------------------------------------|------------------|-----------------------------------------|--|--|--|--|--|--|
| Container Enquiry                                                                     | <b>≺</b> Back CG | MU5074267 📋 💍                           |  |  |  |  |  |  |
| Q CGMU5074267 S Cancel                                                                |                  | Container No.<br>CGMU5074267<br>Monitor |  |  |  |  |  |  |
|                                                                                       |                  | nformation                              |  |  |  |  |  |  |
|                                                                                       | Owner            | CMA                                     |  |  |  |  |  |  |
|                                                                                       | Status           | Transhipment Laden                      |  |  |  |  |  |  |
|                                                                                       | Terminal         | ACT8                                    |  |  |  |  |  |  |
|                                                                                       | Size/Type(Group) | 45/R1 (40'HQ/RF)                        |  |  |  |  |  |  |
|                                                                                       | DG Class         | N/A                                     |  |  |  |  |  |  |
|                                                                                       | Location         | On Dock                                 |  |  |  |  |  |  |
| qwertyuiop                                                                            |                  |                                         |  |  |  |  |  |  |
| asdfghjkl                                                                             |                  |                                         |  |  |  |  |  |  |
|                                                                                       |                  |                                         |  |  |  |  |  |  |
| 123 🌐 👰 space search                                                                  |                  |                                         |  |  |  |  |  |  |

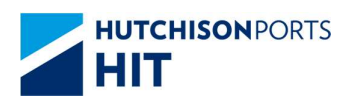

# **3.Full Function Mode for Authorized Users**

# 3.1. Overview

After Login your account to use full function mode, you can access more functions and information. (how to login, please refer to 1.5.1)

## 3.1.1.Left Menu

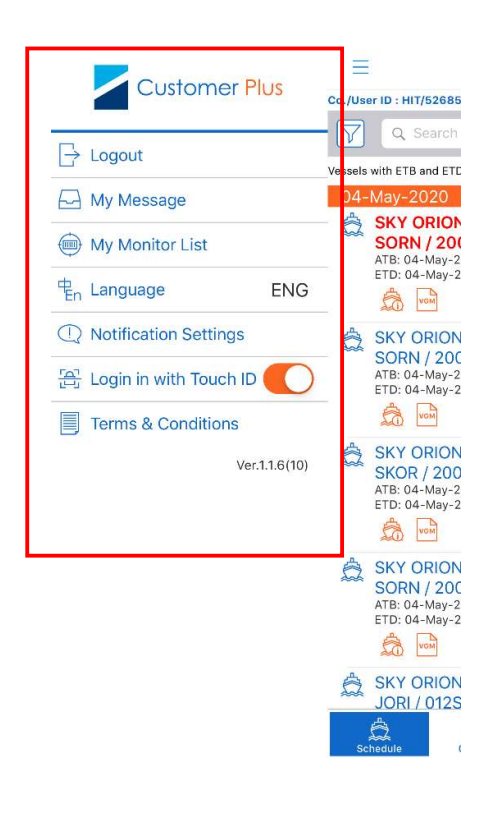

Six functions at the left menu :

ightarrow - Logout (refer to Section 0)

- My Message (refer to Section Error! Reference source not found.)

- My Monitor List (refer to Section 3.4)
- Language (refer to Section 4.1)

 - Notification Settings (refer to Section 4.2)

- Login with Touch ID (refer to Section 1.5.3)
- Terms & Conditions (refer to Section 5)

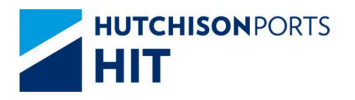

# 3.1.2. Bottom Menu

|                    | Vessel Schedule                                                                                                    | Û C                                |                                                                   |
|--------------------|----------------------------------------------------------------------------------------------------|------------------------------------|-------------------------------------------------------------------|
| Co./Use            | r ID : HIT/51385 Last update                                                                                                    | : 2020-05-12 11:44                 |                                                                   |
| $\bigtriangledown$ | Q Search                                                                                                    |                                    |                                                                   |
| Vessels            | with ETB and ETD date only are yet to be schedule                                                                               | ed.                                | <u>д</u>                                                          |
| 11-N               | /lay-2020                                                                                                    |                                    |                                                                   |
|                    | OOCL AUSTRALIA (WIAL)<br>JOAZ / S196 (HIT4)<br>ATB: 11-May-2020 23:10:00 (Berthed)<br>ATD: 12-May-2020 07:40:00 (Departed)      | (Monitor)                          | Schedule - Vessel Schedule Enquiry<br>(Full function mode) (refer |
| 12-1               | May-2020                                                                                                    | 16/05                              | to Section 3.2)                                                   |
|                    | KARIN RAMBOW (TSL)<br>W9L / 019E (MTL9)<br>ETB: 12-May-2020 01:00:00<br>ETD: 12-May-2020 11:00:00                               | (Monitor)<br>11/05<br>12/05        |                                                                   |
|                    | YM INTELLIGENT (ANS)<br>YMTLI / OQP5ON1NL (MTL9)<br>ATB: 12-May-2020 01:30:00 (Berthed)<br>ATD: 12-May-2020 08:10:00 (Departed) | (Monitor) 13/05<br>14/05           | Container - Container Enquiry (Full<br>function mode) (refer to   |
|                    | YM INTELLIGENT (APL)<br>YMTLI / OQP5ON1PL (MTL9)<br>ATE: 12-May-2020 01:30:00 (Berthed)<br>ATD: 12-May-2020 08:10:00 (Departed) | Monitor) <sup>15/05</sup><br>16/05 | Section 3.3)                                                      |
|                    | YM INTELLIGENT (CMA)<br>YMTLI / OQP5ON1MA (MTL9)<br>ATB: 12-May-2020 01:30:00 (Berthed)<br>ATD: 12-May-2020 08:10:00 (Departed) | Monitor 18/05                      | Terminal - Terminal View (refer to Section 0)                     |
|                    | YM INTELLIGENT (CNC)<br>YMTLI / 0QP50N1NC (MTL9)<br>ATB: 12-May-2020 01:30:00 (Berthed)<br>ATD: 12-May-2020 08:10-00 (Departed) | Monitor                            | <b>, (</b>                                                        |
| Sci                | aedule Container Terminal                                                                                                    | News                               | News - Latest News from the<br>Terminal (refer to Section<br>1.6) |

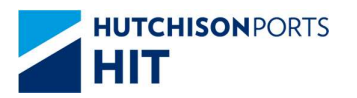

# 3.2. Vessel Schedule Enquiry (Full function mode)

#### 3.2.1. Overview

Search Vessel Schedule by different criteria.

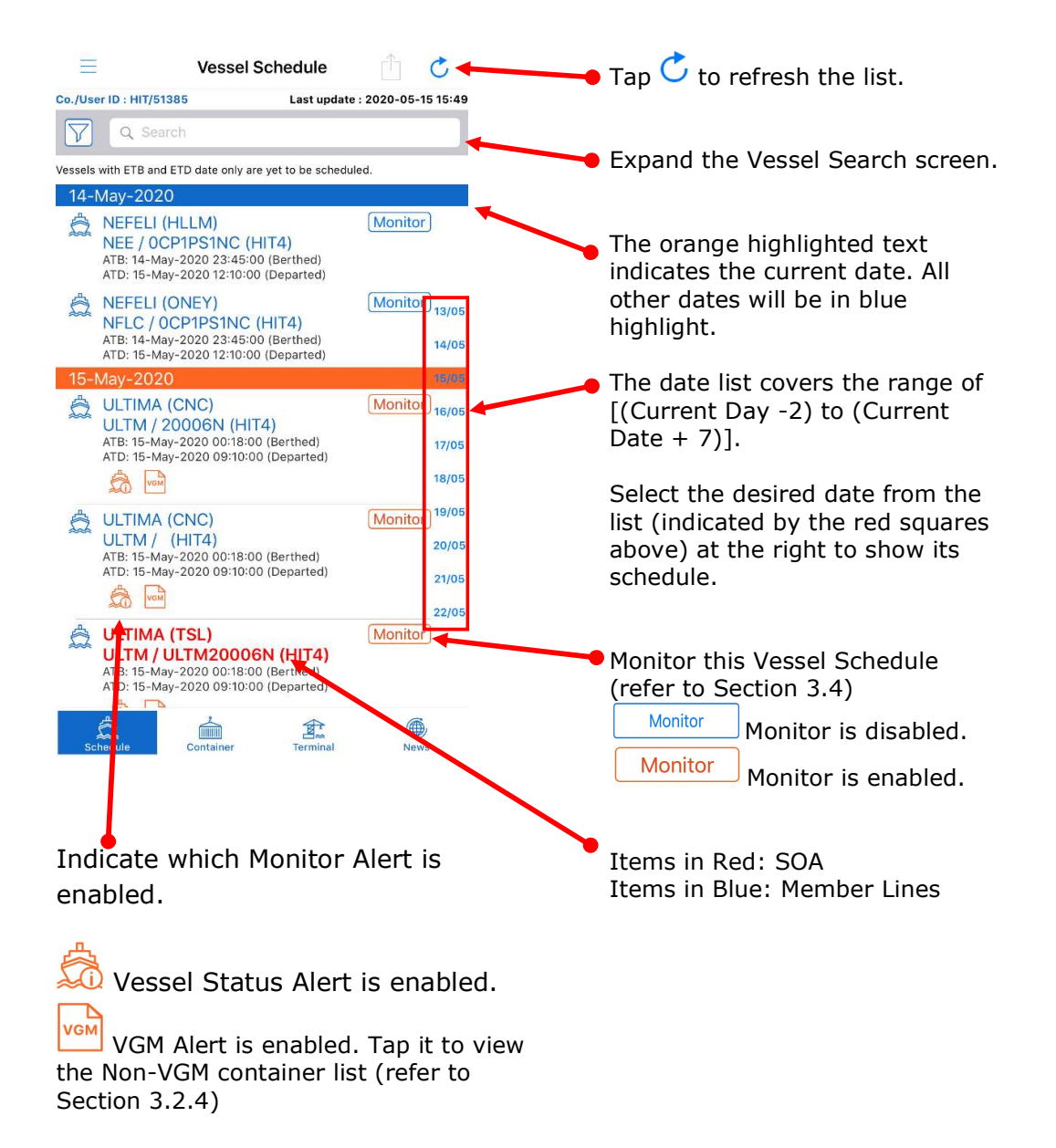

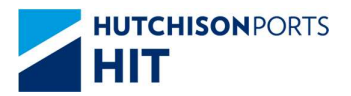

#### 3.2.2. Search the Vessel Schedule

1) Tap Search Bar to expand the Vessel Search.

2) The Vessel Search screen is pop up.

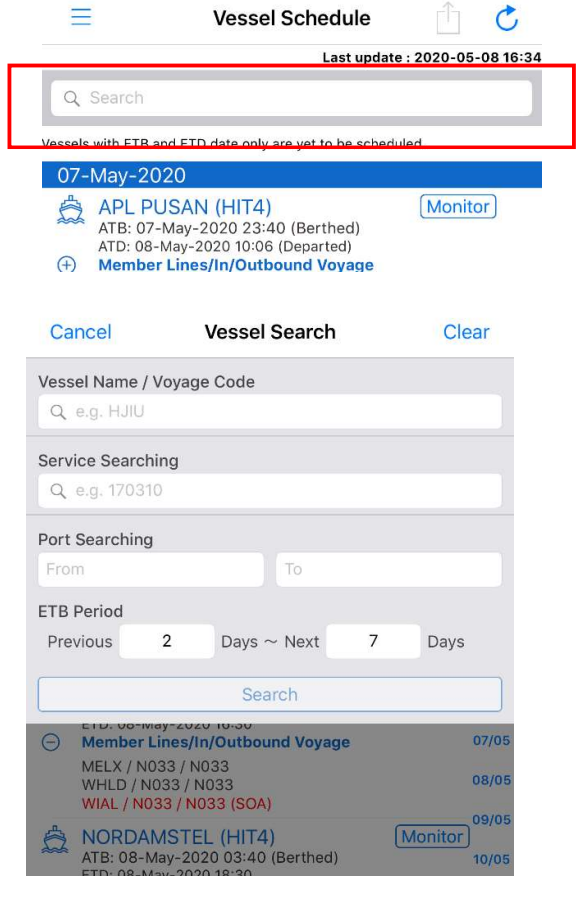

- 3) Vessel schedule can be searched either by
  - Vessel Name / Voyage Code
  - Service
  - Port Pair & ETB Period

| Cancel          | Vessel Search   | Clear | Cancel          | Vessel Search   | Clear | Cancel          | Vessel Search   | Clear |  |
|-----------------|-----------------|-------|-----------------|-----------------|-------|-----------------|-----------------|-------|--|
| Vessel Name / \ | /oyage Code     |       | Vessel Name / \ | /oyage Code     |       | Vessel Name / \ | /oyage Code     |       |  |
| QA              |                 | 0     | Q e.g. HJIU     |                 |       | Q e.g. HJIU     | Q e.g. HJIU     |       |  |
| Service Searchi | ing             |       | Service Searchi | ing             |       | Service Searchi | ng              |       |  |
| Q e.g. 170310   |                 |       | Q KTP           |                 | 0     | Q e.g. 170310   |                 |       |  |
| Port Searching  |                 |       | Port Searching  |                 |       | Port Searching  |                 |       |  |
|                 | То              |       |                 | То              |       | CNNGB           | COBUN           | ٥     |  |
| ETB Period      |                 |       | ETB Period      |                 |       | ETB Period      |                 |       |  |
| Previous        | 2 Days ~ Next 7 | Days  | Previous        | 2 Days ~ Next 7 | Days  | Previous        | 2 Days ~ Next 7 | Days  |  |
|                 | Search          |       |                 | Search          |       |                 | Search          |       |  |
|                 |                 |       |                 |                 |       |                 |                 |       |  |

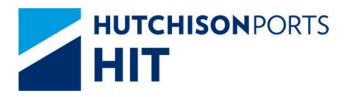

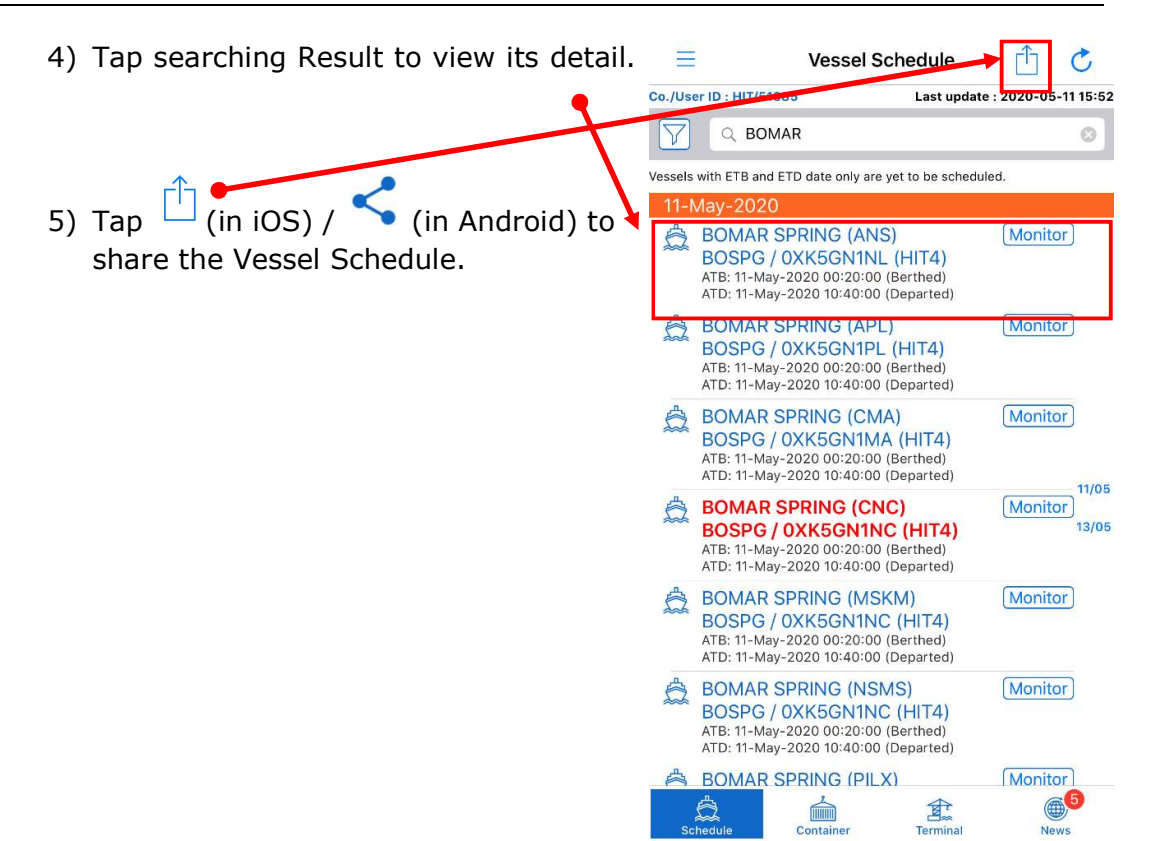

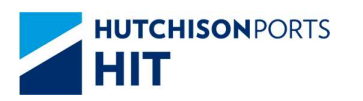

#### 3.2.3. Vessel Schedule Detail

It shows the Vessel Schedule detail information such as Vessel name, ATA, ATB, ATD etc.

There are three tabs – **Closing date / time**, **Expiry date / time**, and **Container Summary** on this page.

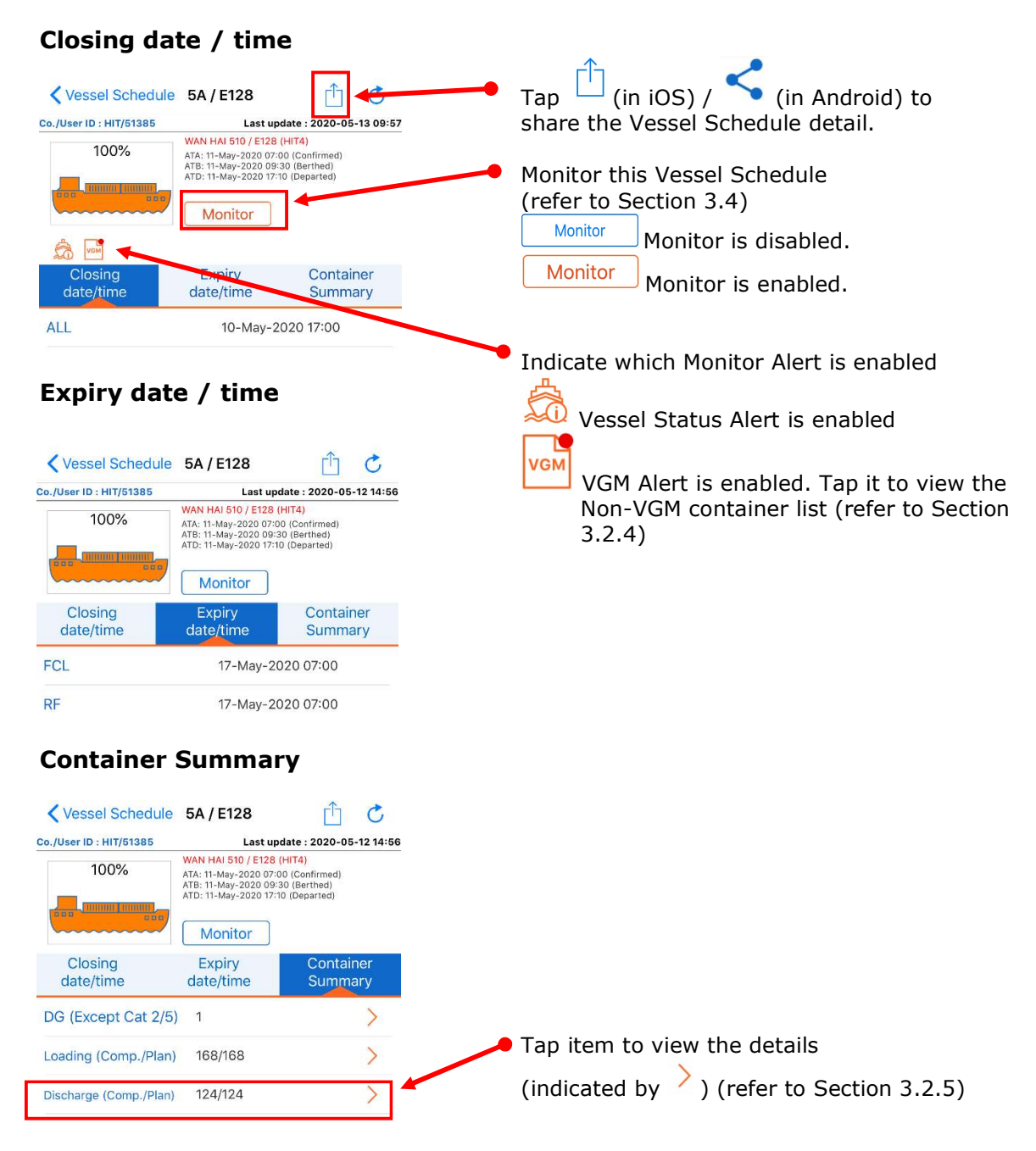

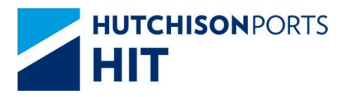

#### 3.2.4. Non-VGM container list

The Non-VGM container list is only available if the VGM alert is enabled.

It is updated twice a day (07:00 and 20:00).

| Тар | in the Vessel Schedule I                                                                        | Detail to view t | he non-VGM container list.                                                                                                    |
|-----|-------------------------------------------------------------------------------------------------|------------------|----------------------------------------------------------------------------------------------------|
|     | SEASPAN NEW YORK VGM Alert SEASPAN NEW YORK Total 1 non-VGM containers Container ID BEAU4097832 |                  | Tap (in iOS) / (in<br>Android) to share the non-<br>VGM container list.<br>Tap container ID to show the<br>container detail. (refer to<br>Section 3.3.2 |
|     |                                                                                                 |                  |                                                                                                    |

## 3.2.5. Container Summary shows Hotbox/ DG / Loading / Discharge Detail

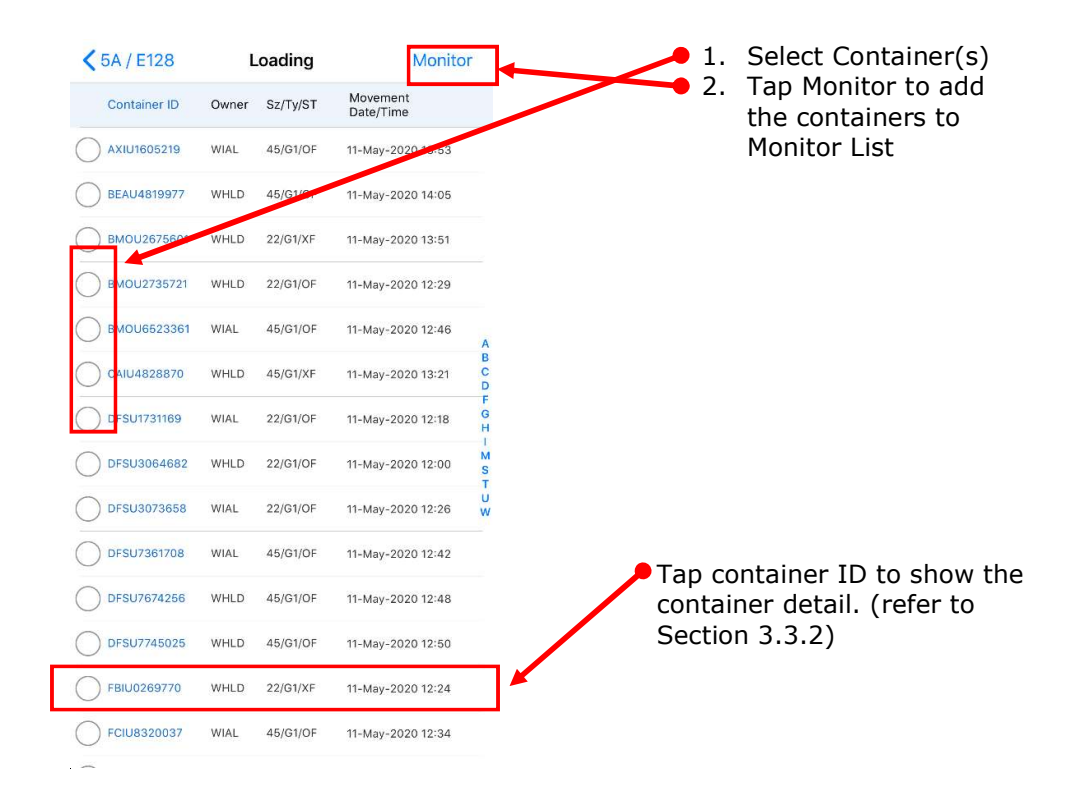

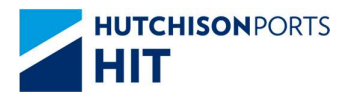

# 3.3. Container Enquiry (Full function mode)

# 3.3.1. Search the Container

- 1) Tap Container from the Main Screen to bring up the Container Enquiry Screen.
- 2) Enter the Container Number in the Search Bar (case-insensitive).

| Container Enquiry | La | ost update : |
|-------------------|----|--------------|
| 074267            | 0  | Cancel       |
|                   |    |              |
|                   |    |              |

| q   | w |   |   | t J | / [ | l | i o | р         |
|-----|---|---|---|-----|-----|---|-----|-----------|
| а   | s | d | f | g   | h   | j | k   | 1         |
| أ   | z | x | С | v   | b   | n | m   | $\otimes$ |
| 123 | ۲ | ₽ |   | spa | ace |   | se  | arch      |

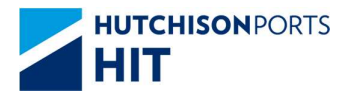

#### 3.3.2. Container Detail

The details of the container is shown if it can be located.

**Container Information** 

There are three tabs – **Container Information**, **Container Detail**, and **Shipment Detail** on this page.

#### Loading BMOU2735721 ſ^ (in iOS) / 🔨 (in Co./User ID : HIT/51385 Last update : 2020-05-12 15:50 Тар Container No. Android) to share the BMOU2735721 Container Detail. Monitor Shipment detail Monitor this Container Detail (refer to Section 3.4) WHLD Owner Monitor Monitor is disabled. OF Status Monitor Monitor is enabled. Terminal Loaded Size/Type(Group) 22/G1 (20'/GP) Seal No. А

# **Container Detail**

#### **Shipment Detail**

| Loading                | BMOU2735721              | <u> </u>                |
|------------------------|--------------------------|-------------------------|
| o./User ID : HIT/51385 | Last up                  | date : 2020-05-12 15:50 |
|                        | Container<br>BMOU<br>Mor | No.<br>2735721<br>nitor |
| Information            | Detail                   | Shipment<br>detail      |
| Yard location          | Loaded                   |                         |
| S/O No.                |                          |                         |
| Movement Date          | 08-May-2020              |                         |
| Movement Time          | 12:59                    |                         |
| GW/VGM                 | 2800.0                   |                         |
| ast Temp. Read         |                          |                         |
| Gate In Temp.          |                          |                         |
| DT No.                 |                          |                         |
| Hold Code              |                          |                         |
| Dam Code               |                          |                         |
|                        |                          |                         |

| Loading                 | BMOU2735721            | <u> </u>                   |
|-------------------------|------------------------|----------------------------|
| Co./User ID : HIT/51385 | Last up                | odate : 2020-05-12 15:50   |
|                         | Containe<br>BMOU<br>Mo | r No.<br>12735721<br>nitor |
| Information             | Detail                 | Shipment<br>detail         |
| Discharge               |                        |                            |
| Vsl Name                | WAN HAI 163            |                            |
| Vsl Code                | 1C                     |                            |
| Voyage Code             | N335                   |                            |
| Owner                   | WHLD                   |                            |
| Status                  | TF                     |                            |
| POL                     | KHKOS                  |                            |
| POD                     | CNSHA                  |                            |
| Block                   | CNSHA                  |                            |
| FD                      | CNSHA                  |                            |
| Stowage Loc.            | 19-H-03-02             |                            |

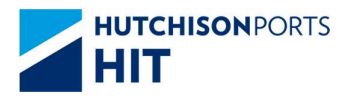

# 3.4. Vessel/Container Monitor

#### 3.4.1. Setup Vessel Monitor (Public Mode)

Vessel can be put into the "Monitor" List. Berth / Departure Notification can be enabled for the dedicated vessel, the updates will be pushed to user's mobile device immediately.

- 1) Tap Monitor at Vessel Schedule.
- 2) Tap "Enable" in the Monitor Setting dialogue.

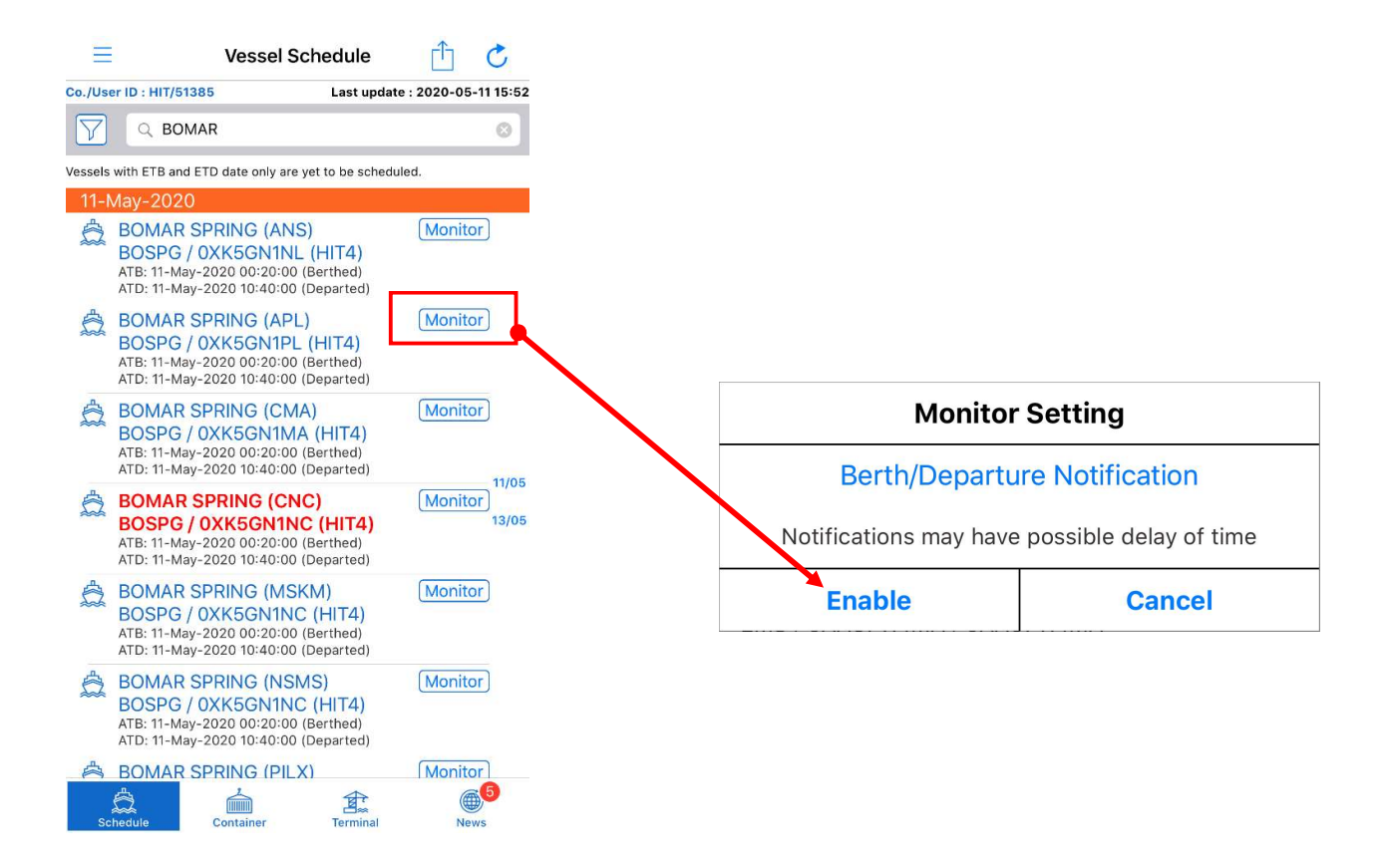

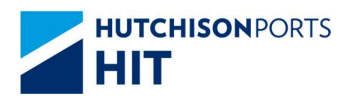

#### 3.4.2. Setup Vessel Monitor (Full Function Mode)

Vessel can be put into the "Monitor" List. Vessel Status Alert or VGM Alert can be enabled for the dedicated vessel.

For Vessel Status Alert, the updates will be pushed to user's mobile device immediately.

For VGM Alert, Non-VGM container list will be pushed to user's mobile device twice daily.

- 1) Tap Monitor at Vessel Schedule or Vessel Schedule Detail.
- 2) Select those required alerts in the Monitor Setting dialogue.
- 3) Tap "Confirm".

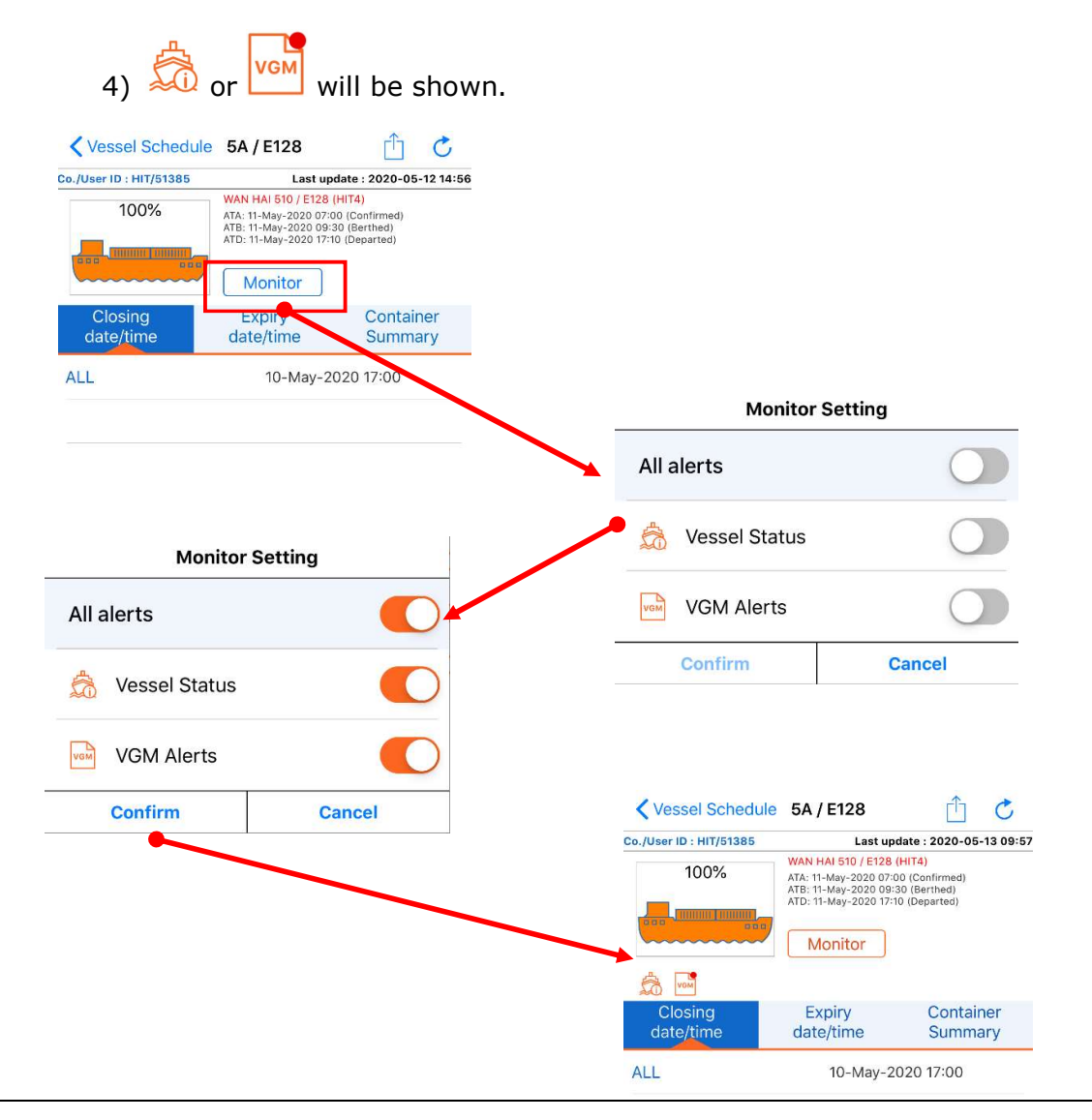

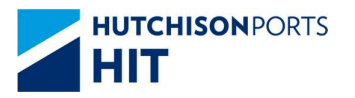

#### 3.4.3. Setup Container Monitor

Container can be put into the "Monitor" List. The updates will be pushed to user's mobile device immediately.

1) Tap Monitor at Container Detail.

2) Tap "Enable" in the Monitor dialogue.

| < Loading               | BMOU2735721 | Ĉ Č                     |
|-------------------------|-------------|-------------------------|
| Co./User ID : HIT/51385 | Last up     | date : 2020-05-12 15:50 |
|                         | Container   | r No.                   |
|                         | BMOU:       | 2735721<br>nitor        |
| Information             | Detail      | Shipment<br>detail      |
| Owner                   | WHLD        |                         |
| Status                  | OF          |                         |
| Terminal                | Loaded      |                         |
| Size/Type(Group)        | 22/G1 (20   | '/GP)                   |
| Seal No.                | A           |                         |

Or, put one or more container(s) into the "Monitor" List at Vessel Schedule > Vessel Schedule Detail > Container Summary > Hotbox/ DG / Loading / Discharge Detail (refer to Section 3.2.5)

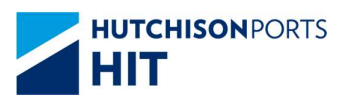

### 3.4.4. View Vessel / Container Monitor

1) Tap at the top left of the Main Screen to bring up the Left Menu.

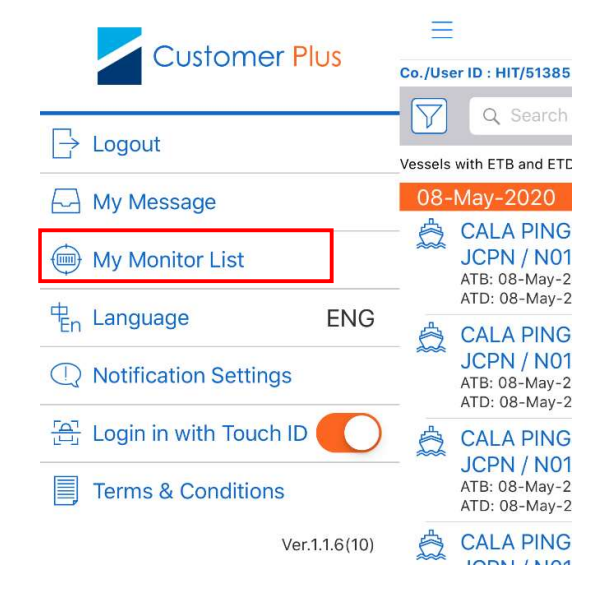

2) Tap ( My Monitor List to view the lists.

#### Vessel

### Container

| < Back           | My Mon  | itor List | Edit |
|------------------|---------|-----------|------|
| Vess             | el      | Container |      |
| 2020-05-04 13:5  | 2:17    | <u>ج</u>  |      |
| SKY ORION        |         | 02        | VGM  |
| 2020-05-04 13:4  | 3:39    | 岛         | -    |
| CMA CGM A        | NDROMED | A 💭       | VGM  |
| 2019-11-04 15:32 | ::57    | æ         |      |
| COSCO SHA        | NGHAI   | 20        |      |
| 2019-11-04 15:32 | ::50    | A         |      |
| EVER LOTUS       | 6       | 52        |      |
| 2019-11-04 15:32 | ::33    | <b>A</b>  |      |
| PONTRESIN        | A       | 62        |      |
| 2019-11-04 15:32 | ::03    | <u>A</u>  |      |
| YM UPSURG        | SENCE   | 20        |      |
| 2019-10-31 15:13 | :01     | <b>A</b>  |      |
| COYHAIQUE        |         | 62        |      |
| 2019-10-31 14:59 | 9:49    | <u></u>   |      |
| EVER UNITY       |         | 52        |      |
| 2019-10-31 14:58 | 3:45    | 蛊         |      |
| KMTC PUSA        | N       | 62        |      |

| < Back      | My Monit | or List |           | Edit |
|-------------|----------|---------|-----------|------|
| Vessel      |          |         | Container |      |
| BMOU652336  | 1        |         |           |      |
| CAIU4828870 |          |         |           |      |
| DFSU1731169 |          |         |           |      |
| DFSU3064682 |          |         |           |      |
| DFSU3073658 |          |         |           |      |
|             |          |         |           |      |
|             |          |         |           |      |
|             |          |         |           |      |

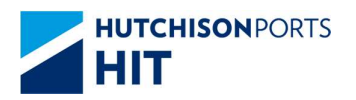

# 3.4.5. Remove Vessel/Container from the Monitor

| Status       Sect       My Monitor List         Status       Sect       My Monitor List         Status       Sect       My Monitor List         Status       Sect       My Monitor List         Status       Sect       My Monitor List         Status       Sect       My Monitor List         Status       Sect       My Monitor List         Status       Sect       My Monitor List         Status       Sect       My Monitor List         Status       Sect       My Monitor List         Status       Sect       My Monitor List         Sect       My Monitor List       Sect         Sect       My Monitor List       Sect         Sect       My Monitor List       Sect         Sect       My Monitor List       Sect         Sect       My Monitor List       Sect         Sect       My Monitor List       Sect         Sect       My Monitor List       Sect         Sect       My Monitor List       Sect         Sect       My Monitor List       Sect         Sect       My Monitor List       Sect         Sect       My Monitor List       Sect         Sect                                                                                                    |                                          | Container |                             |                                                                                                    |           |
|----------------------------------------------------------------------------------------------------|------------------------------------------|-----------|-----------------------------|----------------------------------------------------------------------------------------------------|-----------|
| SAMASDEE PACIFIC       Image: Construction         SAMASDEE PACIFIC       Image: Construction         SAMASDEE PACIFIC       Image: Construction         SAMASDEE PACIFIC       Image: Construction         SAMASDEE PACIFIC       Image: Construction         SAMASDEE PACIFIC       Image: Construction         SamasDEE PACIFIC       Image: Construction         SamasDEE PACIFIC       Image                                                                                                    | 020-05-13 10:42:34<br>YDIA               | <u></u>   |                             | Kentre State Kentre State Kentr | Don       |
| AVAINABLE PALIFIC<br>2006-013 90-213<br>CAL UNICA<br>AL UNICA<br>AL ON COMNETIELE<br>AL ON CONTENTIELE<br>AL COMINGENER<br>AL UNICA<br>AL UNICA<br>AL ON CONNETIELE<br>AL COMINGENER<br>AL ON CONNETIELE<br>AL COMINGENER<br>AL COMINGENER<br>AL COMIN                                                                                                    | 020-05-13 10:42:27                       |           |                             | Vessel                                                                                                    | tainer    |
| Ocl. ANTWERP A   200-06-13 10:4237   200-06-13 10:4237   200-06-13 10:4237   200-06-13 10:4237   200-06-13 10:4237   200-06-13 10:4237   200-06-13 10:4237   200-06-13 10:4237   200-06-13 10:4237   200-06-13 10:4237   200-06-13 10:4238   200-06-13 10:4238   200-06-13 10:4238   200-06-13 10:4238   200-06-13 10:4238   200-06-13 10:4238   200-06-13 10:4238   200-06-13 10:4238   200-06-13 10:4238   200-06-13 10:4248   200-06-13 10:4248   200-06-13 10:4248   200-06-13 10:4248   200-06-13 10:4248   200-06-13 10:4248   200-06-13 10:4248   200-06-13 10:4248   200-06-13 10:4248   200-06-13 10:4248   200-06-13 10:4248   200-06-13 10:4248   200-06-13 10:4248   200-06-13 10:4248   200-06-13 10:4248   200-06-13 10:4248   200-06-13 10:4248   200-06-13 10:4248   200-06-13 10:4248   200-06-13 10:4248   200-06-13 10:4248   200-06-13 10:4248   200-06-13 10:4248   200-06-13 10:4248   200-06-13 10:4248   200-06-13 10:4248   200-06-13 10:4248   200-06-13 10:4248   200-06-13 10:4248   200-06-13 10:4248   200-06-13 10:4248   200-06-13 10:4248   200-06-13 10:4248   200-06-13 10:42                                                                                                    | 20-05-13 10:42:19                        | A         |                             | © 2020-05-13 10:42:34<br>LYDIA                                                                                                    | â 🔤       |
| MA CGM CORNEILLE<br>Back My Monitor List Done<br>Second-13 004249<br>ALCUNICA<br>COM ESTELLE<br>Back My Monitor List Done<br>Second-13 004497<br>Container<br>Second-13 004497<br>Container<br>Second-13 004497<br>C                             | OCL ANTWERP<br>20-05-13 10:42:14         |           | the record for              | SAWASDEE PACIFIC                                                                                                    | â 🐨       |
| LUNICA<br>A COM CON CHAMPION<br>a Container<br>b - db-13 10:4224<br>b - db-13 10:4154<br>c Container<br>b - db-13 10:4159<br>b - db-13 10:4159<br>b - db-13 10:4159<br>b - db-13 10:4159<br>b - db-13 10:4159<br>b - db-13 10:4159<br>c Container<br>c Container<br>c Conta | A CGM CORNEILLE                          |           | remove from<br>Monitor list | OOCL ANTWERP                                                                                                    | â 🖬       |
| AA CGM ESTELLE<br>AA CGM ESTELLE<br>AA CGM ESTELLE                                                     | AL UNICA                                 |           |                             | 2020-05-13 10:42:14                                                                                                    |           |
| en-de-51 30:4:154<br>holds-13 10:4:162<br>holds-13 10:4:162<br>holds-13 10:4:162<br>holds-13 10:4:162<br>holds-13 10:4:164<br>holds-13 10:4:164<br>holds-13 10:                                                                                              | 20-05-13 10:42:04<br>MA CGM ESTELLE      |           |                             | 2020-05-13 10:42:10                                                                                                    | A         |
| 2020-65-13 10:41:52       CMA CGM ESTELLE       CMA CGM ESTELLE         2020-65-13 10:41:42       Container         13 10:42:27       Container         2020-65-13 10:42:27       Container         2020-65-13 10:42:27       Container         2020-65-13 10:42:27       Container         2020-65-13 10:42:27       Container         2020-65-13 10:42:27       Container         2020-65-13 10:42:27       Container         2020-65-13 10:42:27       Container         2020-65-13 10:42:27       Container         2020-65-13 10:42:27       Container         2020-65-13 10:42:19       Container         CMA CGM CORNEILLE       Container         2020-65-13 10:42:10       Container         2020-65-13 10:42:10       Container         2020-65-13 10:42:10       Container         2020-65-13 10:42:10       Container         2020-65-13 10:42:10       Container         2020-65-13 10:42:10       Container         2020-65-13 10:42:10       Container         2020-65-13 10:42:10       Container         2020-65-13 10:42:10       Container         2020-65-13 10:42:10       Container         2020-65-13 10:42:10       Container         2020-65-13 1                                                                                                    | 20-05-13 10:41:59<br>ANCON CHAMPION      |           |                             | 2020-05-13 10:42:04                                                                                                    | ¥0 [""    |
| 2020-05-13 10.41.47<br>2020-05-13 10.41.47<br>RECOPOLIS<br>Back My Monitor List Don<br>Vessel<br>Container<br>                                                                                                    | 20-05-13 10:41:54                        |           |                             |                                                                                                    |           |
| REOPOLIS       Lo Im       2020-05-13 10:41:54       0         Back       My Monitor List       Dors       0         Vessel       Container       0       0         5-13 10:42:34       Image: Container       0       0         2020-05-13 10:42:27       SAWASDEE PACIFIC       Image: Container       0         2020-05-13 10:42:19       Image: Container       0       0         2020-05-13 10:42:19       Image: Container       0       0         2020-05-13 10:42:14       Image: Container       0       0         2020-05-13 10:42:16       Image: Container       0       0         2020-05-13 10:42:16       Image: Container       0       0         2020-05-13 10:42:16       Image: Container       0       0         2020-05-13 10:42:16       Image: Container       0       0         2020-05-13 10:42:16       Image: Container       0       0         2020-05-13 10:42:16       Image: Container       0       0         2020-05-13 10:42:16       Image: Container       0       0         2020-05-13 10:42:16       Image: Container       0       0         2020-05-13 10:42:16       Image: Container       0       0         20                                                                                                    | 20-05-13 10:41:47                        | à 🖪       |                             | PANCON CHAMPION                                                                                                    | <u></u>   |
| Back       My Monitor List       Dort         2020-05-13 10:42:27       SAWASDEE PACIFIC       So         2020-05-13 10:42:19       So       So         2020-05-13 10:42:10       So       So         2020-05-13 10:42:17       So       So         2020-05-13 10:42:10       So       So         2020-05-13 10:42:10       So       So         2020-05-13 10:42:10       So       So         2020-05-13 10:42:10       So       So         2020-05-13 10:42:10       So       So         2020-05-13 10:42:10       So       So         2020-05-13 10:42:10       So       So         2020-05-13 10:42:10       So       So         2020-05-13 10:42:10       So       So         2020-05-13 10:42:10       So       So         2020-05-13 10:42:04       So       So         2020-05-13 10:42:04       So       So         2020-05-13 10:42:04       So       So         2020-05-13 10:42:04       So       So         2020-05-13 10:42:04       So       So         2020-05-13 10:42:04       So       So         2020-05-13 10:42:04       So       So         2020-05-13 10:42:04<                                                                                                    | REOPOLIS                                 |           |                             | e 2020-05-13 10:41:54<br>FRED                                                                                                    | â 🖬       |
| Back My Monitor List Don   Vessel Container   5-13 10/42:34 Image: Container   5-13 10/42:34 Image: Container   2020-05-13 10/42:17 Image: Container   5-13 10/42:34 Image: Container   2020-05-13 10/42:19 Image: Container   2020-05-13 10/42:19 Image: Container   2020-05-13 10/42:10 Image: Container   2020-05-13 10/42:10 Image: Container   2020-05-13 10/41:19 Image: Container   2020-05-13 10/41:19 Image: Container   2020-05-13 10/41:19 Image: Container   2020-05-13 10/41:19 Image: Container   2020-05-13 10/41:19 Image: Container   2020-05-13 10/41:19 I                                                                                                    |                                          |           | 3 Tap Delete to             | 2020-05-13 10:41:47                                                                                                    |           |
| Vessel         Container           5-13 10:42:34         Image: Container           2020-05-13 10:42:27         Image: Container           SAWASDEE PACIFIC         Image: Container           2020-05-13 10:42:19         Image: Container           OOCL ANTWERP         Image: Container           2020-05-13 10:42:10         Image: Container           1TAL UNICA         Image: Container           2020-05-13 10:42:10         Image: Container           2020-05-13 10:42:10         Image: Container           2020-05-13 10:42:10         Image: Container           2020-05-13 10:42:10         Image: Container           2020-05-13 10:42:10         Image: Container           2020-05-13 10:42:10         Image: Container           2020-05-13 10:42:10         Image: Container           2020-05-13 10:42:10         Image: Container           2020-05-13 10:42:10         Image: Container           2020-05-13 10:42:10         Image: Container           2020-05-13 10:42:10         Image: Container           2020-05-13 10:42:10         Image: Container           2020-05-13 10:41:42         Image: Container           2020-05-13 10:41:42         Image: Container           2020-05-13 10:41:42         Image: Container <t< td=""><td>Back My Monitor List</td><td>Done</td><td>confirm the removal</td><td>AREOPOLIS</td><td></td></t<>                                                                                                    | Back My Monitor List                     | Done      | confirm the removal         | AREOPOLIS                                                                                                    |           |
| 2020-05-13 10:42:17       2020-05-13 10:42:19         2020-05-13 10:42:19       Image: Control of the second second                                                                                                    | 5-13 10:42:34                            | Container |                             |                                                                                                    |           |
| 2020-05-13 10:42:17       Image: Control of Control of Cont                                                                                                    |                                          | Delete    |                             |                                                                                                    |           |
| 2020-05-13 10:42:19       Image: Control of the control of the control                                                                                                    | SAWASDEE PACIFIC                         | E van     | 4. Finally tap "Done" 🛻     |                                                                                                    |           |
| 2020-05-13 10:42:14       Image: CMA CGM CORNEILLE       Image: CMA CGM CORNEILLE       Image: CMA CGM CORNE                                                                                                    | 2020-05-13 10:42:19<br>OOCL ANTWERP      |           |                             | Vessel                                                                                                    | Container |
| 2020-05-13 10:42:10<br>ITAL UNICA       Image: Comparison of the comparison of the comparison of the                                                                                                    | 2020-05-13 10:42:14<br>CMA CGM CORNEILLE | Con Van   |                             | • 2020-05-13 10:42:27<br>SAWASDEE PACIFIC                                                                                                    | â         |
| 2020-05-13 10:42:04       Image: CMA CGM ESTELLE       Image: CMA CGM CONNEILLE         2020-05-13 10:41:59       Image: CMA CGM CONNEILLE       Image: CMA CGM CONNEILLE         2020-05-13 10:41:59       Image: CMA CGM CONNEILLE       Image: CMA CGM CONNEILLE         2020-05-13 10:41:59       Image: CMA CGM CONNEILLE       Image: CMA CGM CONNEILLE         2020-05-13 10:41:59       Image: CMA CGM CONNEILLE       Image: CMA CGM CONNEILLE         2020-05-13 10:41:54       Image: CMA CGM CONNEILLE       Image: CMA CGM CONNEILLE         2020-05-13 10:41:47       Image: CMA CGM CONNEILLE       Image: CMA CGM CONNEILLE         2020-05-13 10:41:47       Image: CMA CGM CONNEILLE       Image: CMA CGM CONNEILLE         2020-05-13 10:41:47       Image: CMA CGM CONNEILLE       Image: CMA CGM CONNEILLE         2020-05-13 10:41:47       Image: CMA CGM CONNEILLE       Image: CMA CGM CONNEILLE         2020-05-13 10:41:47       Image: CMA CGM CONNEILLE       Image: CMA CGM CONNEILLE         2020-05-13 10:41:47       Image: CMA CGM CONNEILLE       Image: CMA CGM CONNEILLE         2020-05-13 10:41:47       Image: CMA CGM CONNEILLE       Image: CMA CGM CONNEILLE         2020-05-13 10:41:47       Image: CMA CGM CONNEILLE       Image: CMA CGM CONNEILLE                                                                                                    | 2020-05-13 10:42:10<br>ITAL UNICA        |           |                             | OOCL ANTWERP                                                                                                    | â         |
| 2020-05-13 10:41:59         PANCON CHAMPION         PIAL UNICA           2020-05-13 10:41:54         PRED         PANCON CHAMPION           2020-05-13 10:41:54         PRED         PANCON CHAMPION           2020-05-13 10:41:54         PRED         PANCON CHAMPION           PANCON CHAMPION         PRED         PRED           2020-05-13 10:41:77         PRED         PRED                                                                                                    | 2020-05-13 10:42:04                      | Con Von   |                             | CMA CGM CORNEILLE                                                                                                    | Â         |
| PANCON CHAMPION         PANCON CHAMPION         PANCON CHAMPION         PANCON CHAMPION           2020-05-13 10:41:54         CMA CGM ESTELLE         CMA CGM ESTELLE           2020-05-13 10:41:47         PANCON CHAMPION         PANCON CHAMPION                                                                                                    | 2020-05-13 10:41:59                      | â 🗔       |                             |                                                                                                    | ŝ         |
| FRED         Image: Constraint of the second second se                                                                                                    | 2020-05-13 10:41:54                      |           |                             |                                                                                                    | Â         |
|                                                                                                    | FRED                                     |           |                             | 2020-05-13 10:41:59                                                                                                    | للحم      |
| AREOPOLIS                                                                                                    |                                          |           |                             |                                                                                                    |           |
|                                                                                                    | 2020-05-13 10:41:47<br>AREOPOLIS         |           |                             | <ul> <li>PANCON CHAMPION</li> <li>2020-05-13 10:41:54</li> <li>FRED</li> </ul>                                                                                                    | £         |

AREOPOLIS 2020-05-13 10:41:41

AS CLEMENTINA

â 🖬

â 🖬

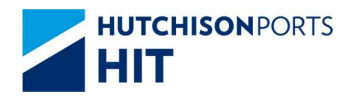

# <u>For Android</u>

| ې <b>ت</b> ې                             | 関 🗟 🖩 100% 🖻 11:39  | 1. Tap "Edit"          |                                           |              |
|------------------------------------------|---------------------|------------------------|-------------------------------------------|--------------|
| < My Mo                                  | nitor List Edit     |                        |                                           |              |
| Vessel                                   | Container           |                        |                                           |              |
| 2020-05-20 11:35:48<br>FONG DA 223       | <b>\$</b>           |                        |                                           |              |
| 020-05-20 09:14:39<br>OLEGANDROS         |                     |                        |                                           |              |
| 020-05-20 09:14:35<br>IOCL AMERICA       |                     | 2. Tap = to remove     | < My Monit                                | or List Dong |
| 020-05-20 09:14:18<br>OSCO FAITH         |                     | Monitor list           | Vessel                                    | Container    |
| 020-05-20 09:14:08<br>SSL KETA           |                     |                        | 2020-05-20 11:35:48<br>TONG DA 223        |              |
| 020-05-20 09:14:05<br>/ILLIAM            |                     |                        | C 2020-05-20 09:14:39<br>FOLEGANDROS      |              |
| 020-05 <mark>-20 09:14:01</mark><br>IOBA |                     |                        | C 2020-05-20 09:14:35<br>OOCL AMERICA     |              |
| 020-05-20 09:13:58<br>EASPAN HANNOVER    |                     |                        | 2020-05-20 09:14:18<br>COSCO FAITH        |              |
| 020-05-20 09:13:52<br>IIYUNHE            |                     |                        | C020-05-20 09:14:08<br>GSL KETA           |              |
| 020-05-20 09:13:42<br>ANTAU BAY          |                     |                        | 0020-05-20 09:14:05<br>WILLIAM            |              |
|                                          |                     | -3. Finally tap "Done" | C 2020-05-20 09:14:01                     | â 🖬          |
| ø                                        | 🗋 🗟 "# 100% 🛍 11:41 |                        | C 2020-05-20 09:13:58<br>SEASPAN HANNOVER |              |
| Kessel                                   | nitor List Done     |                        | C2020-05-20 09:13:52<br>MIYUNHE           |              |
| 2020-05-20 09:14:39<br>FOLEGANDROS       |                     |                        | € 2020-05-20 09:13:42<br>LANTAU BAY       |              |

2020-05-20 09:14:35

OOCL AMERICA
 2020-05-20 09:14:18
 COSCO FAITH

GSL KETA

e 2020-05-20 09:14:05 WILLIAM

C 2020-05-20 09:14:01

C 2020-05-20 09:13:58 SEASPAN HANNOVER

2020-05-20 09:13:52 MIYUNHE

2020-05-20 09:13:42 LANTAU BAY

2020-05-20 09:13:39 X-PRESS KHYBER â 🖬

â 🔤

📩 🖬

Sa vom

tom to

📩 🔽

to Vom

De vom

📩 🚾

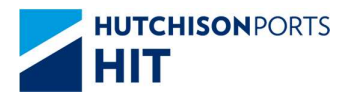

# 3.5. Terminal View

- 1) Tap Terminal at the bottom menu of the Main Screen.
- 2) The Terminal View Screen will appear with showing the completion rate of each vessel.

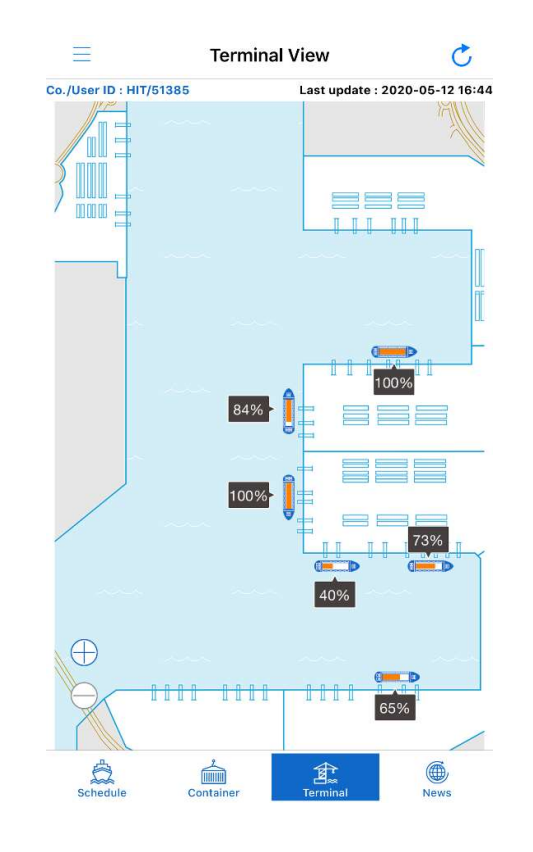

- > Tap 时 to enlarge the View. Or.
- > Double tap on screen to enlarge the view
- Drag to move to the desired area. Information about the berths (ATB, ETD, SOA, LOA) in the magnified area will be displayed.

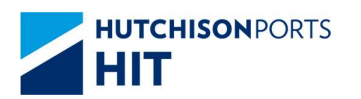

Magnified Terminal View

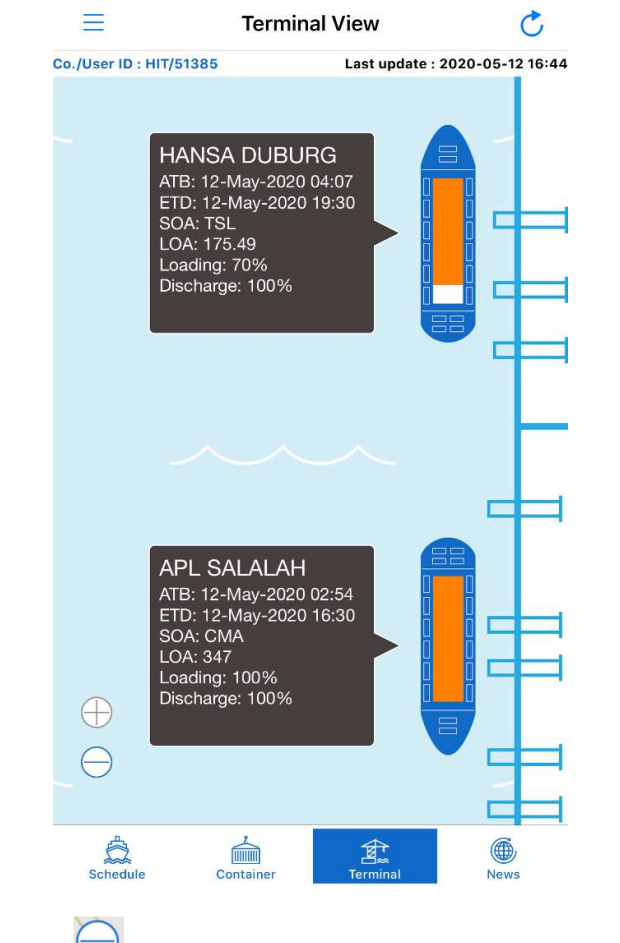

 $\succ$  Tap  $\bigcirc$  to return to the original display proportion.

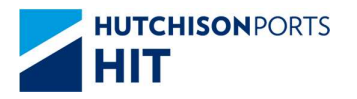

# 3.6. Push Notification

Notifications are pushed to Mobile Devices automatically.

The notification include Vessel Schedule or Container update, VGM alert, or Terminal News.

Such notifications can be enabled / disabled (refer to Section 3.4).

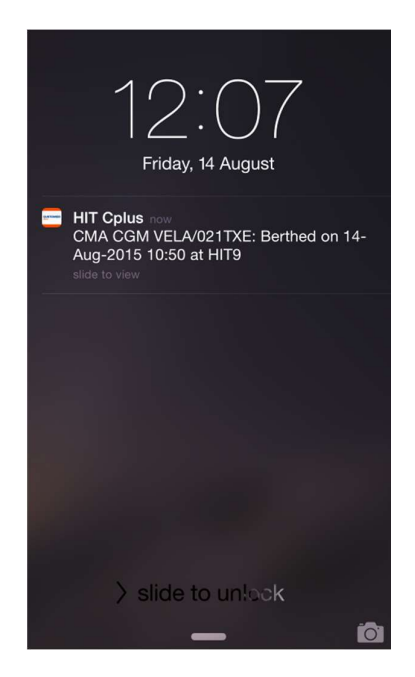

For iOS

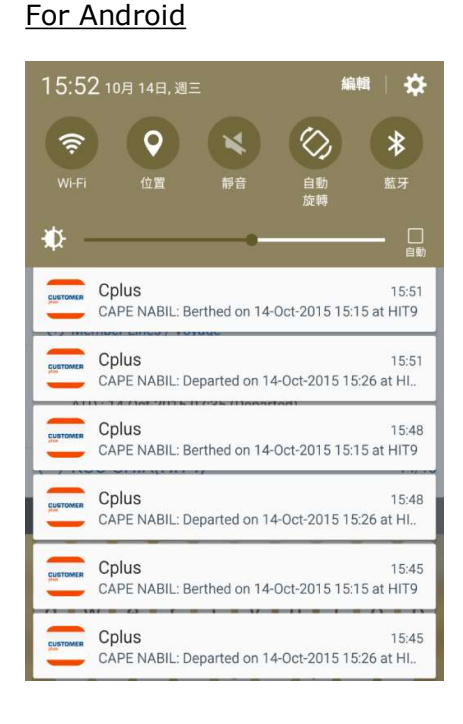

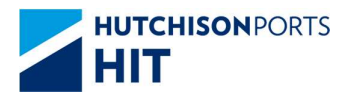

# 3.7. My Message

All the updates about the Vessels or Containers which are on the "Monitor" list can be viewed at My Message.

1) Tap at the top left of the Main Screen to bring up the Left Menu.

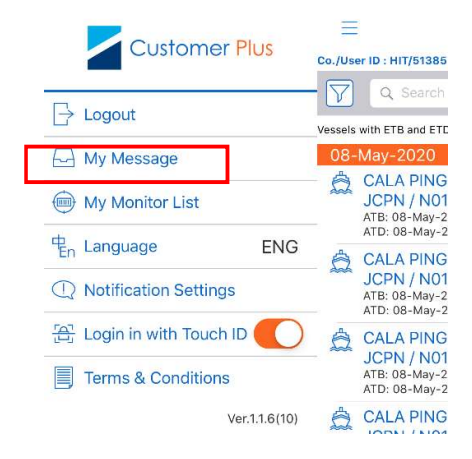

- Tap My Message to view. There are two tabs for Vessels and Containers respectively.
- 3) Tap (in iOS) / < (in Android) to share information.

#### Vessel

| < Back                                                      | My Me                                            | essage                                 |   |
|-------------------------------------------------------------|--------------------------------------------------|----------------------------------------|---|
| Ves                                                         | sel                                              | Container                              |   |
| 2020-05-13 14:0<br>NEFELI: Plea<br>without VGM              | 10:01<br>Ise notice sti<br>1. Please rep         | ll have 3 containers<br>ort VGM asap.  | Û |
| 2020-05-13 14:0<br>AREOPOLIS:<br>containers w<br>asap.      | <sup>10:01</sup><br>Please notic<br>rithout VGM. | ce still have 16<br>Please report VGM  | ₫ |
| 2020-05-13 14:0<br>OOCL SEOU<br>containers w<br>asap.       | 10:01<br>L: Please no<br>vithout VGM.            | tice still have 2<br>Please report VGM | Û |
| 2020-05-13 14:0<br>FRED: Please<br>without VGM              | e notice still<br>1. Please rep                  | have 1 containers<br>ort VGM asap.     | Û |
| 2020-05-13 14:0<br>SEASPAN NI<br>have 1 conta<br>report VGM | 0:01<br>EW YORK: Pl<br>iners withou<br>asap.     | lease notice still<br>t VGM. Please    | Û |
| 2020-05-13 12:5<br>STRIDE: Dep<br>at HIT4.                  | arted on 20                                      | 20-05-13 12:50:00                      | Ċ |
| 2020-05-13 12:1<br>HAIAN PARK<br>10:12:00 at M              | 0:54<br>: Departed o<br>MTL1.                    | on 2020-05-13                          | Ĉ |
| 2020-05-13 12:1<br>OOCL NEW<br>2020-05-13                   | 0:48<br>ZEALAND: B<br>11:45:00 at                | erthed on<br>HIT4.                     | Û |

#### Container

| Vessel                                                               | Container                        |   |
|----------------------------------------------------------------------|----------------------------------|---|
| 2020-05-13 14:24:26<br>TTNU0716924: Contain<br>from Inbound On-board | er status changed<br>to In-yard. | Û |
| 2020-05-13 14:24:26<br>TGBU2101248: Contain                          | er status changed                | Û |

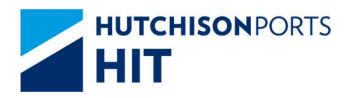

# **4.User Preference**

- 4.1. Language
  - 1) Tap = at the top left of the Main Screen to bring up the Left Menu.

The current language is shown on the right of  $\stackrel{\P_n}{=} Language$  .

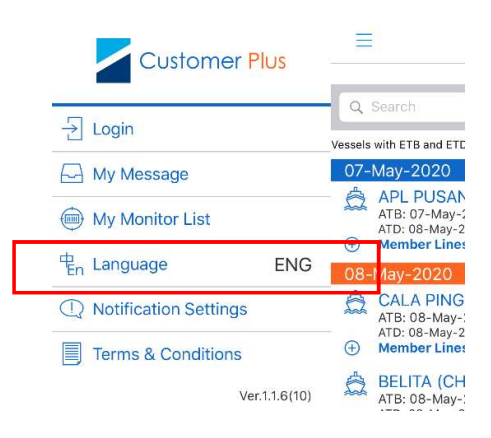

2) Tap  $\stackrel{\text{P}}{\longrightarrow}$  Language and choose the desired language

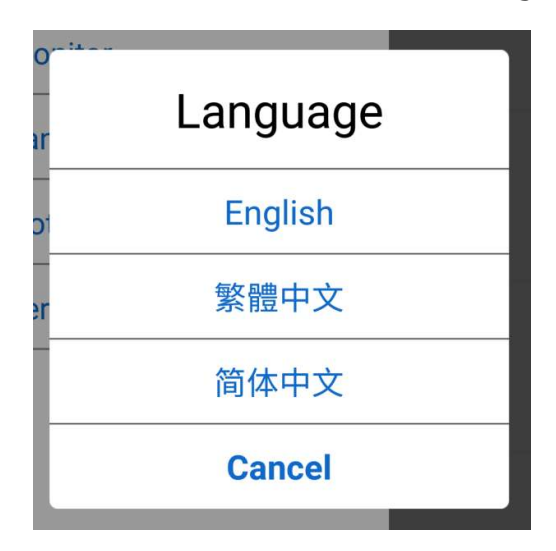

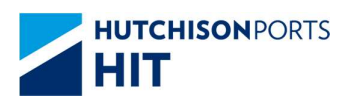

3) The interface will be switched to the selected language.

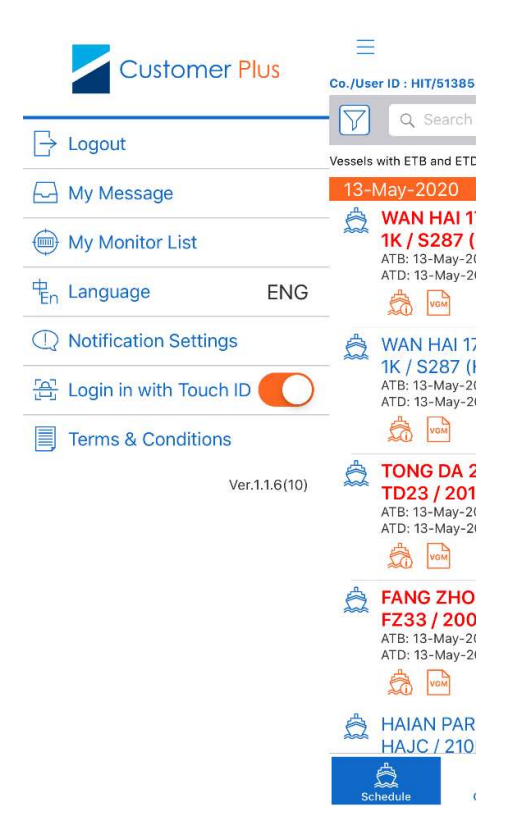

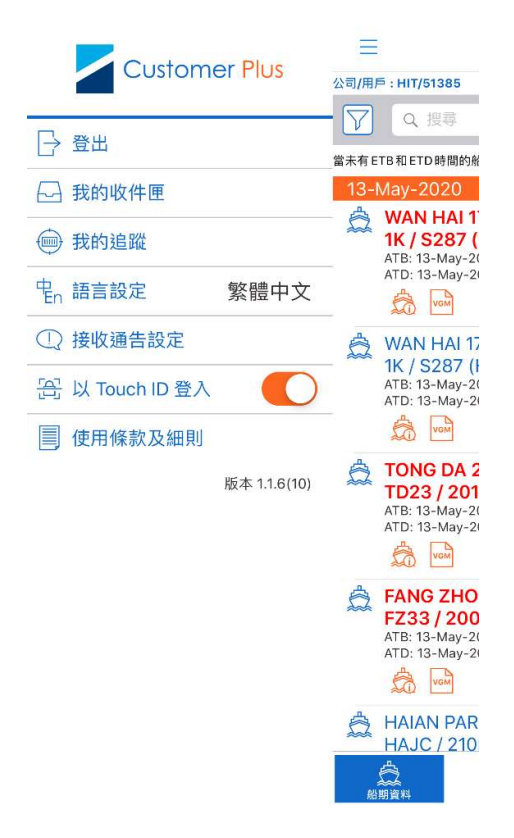

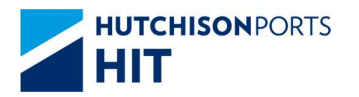

# 4.2. Notification Settings

Push notifications can be set for the updated information of the following:

- Special Announcement
- ➢ HIT News
- > My Message

Notifications can be enabled / disabled:

1) Tap at the top left of the Main Screen to bring up the Left Menu.

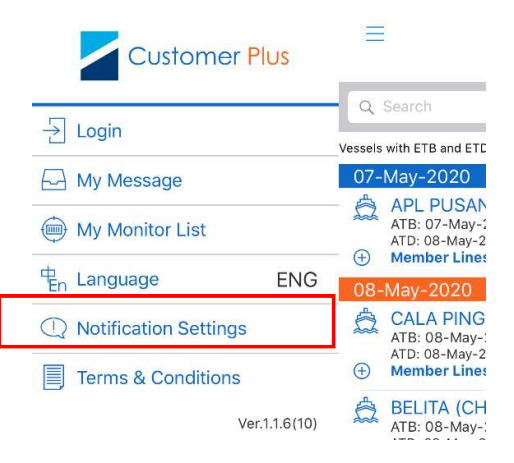

2) Tap (1) Notification Settings

| K Back    | Notification Settin | gs |
|-----------|---------------------|----|
| Special A | nnouncement         |    |
| HIT News  |                     |    |
| My Messa  | age                 |    |

3) Select those required alerts in the Notification Settings dialogue.

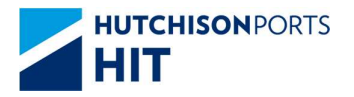

# **5.Terms & Conditions**

1) Tap at the top left of the Main Screen to bring up the Left Menu.

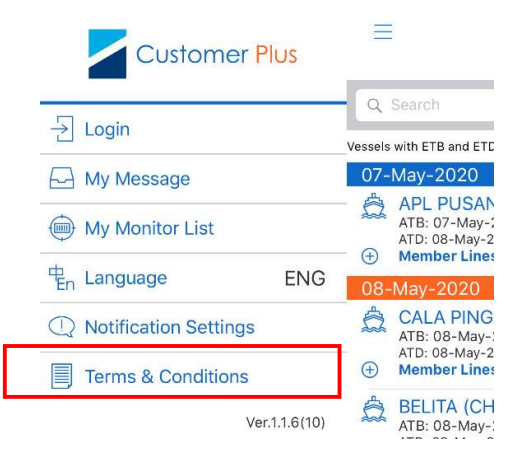

# 2) Tap Terms & Conditions to view the contents.

#### **K** Back Terms & Condition

#### Use of this app

The information provided on this app is not intended for distribution to, or use by, any person or entity in any jurisdiction or country where such distribution or use would be contrary to law or regulation thereof or of any place or which may subject Hongkong International Terminals Ltd. and/or its affliates and the supplier of any services available through this app (collectively "HIT") to any regulatory requirement within such jurisdiction or country.

#### No Warranty

HIT cannot and does not warrant the accuracy, validity, timeliness or completeness of any obtained or compiled information. HIT expressly disclaims any warranties of services referred on this app. All information on this app of HIT is provided "as is" and is subject to change without prior notice.

#### Non-Representation

Any opinion, comments or information of any person made given or distributed in or through this app shall not be viewed as endorsed or agreed by HIT or representing HIT's opinion or intention. HIT particularly declares that if any person expresses opinion or comments or provides advice or information on any political, social, economic, business or investment matters or defames any person on this app and causes losses to HIT, HIT reserves all the right to claim damages and / or apply for other legal remedies.

Breakdown of Transmission

In the event of a failure or malfunction in the whole or any part of the communication system resulting in the loss or breakdown in transmission of any communications, HIT shall use its best endeavours to rectify such failure, malfunction, loss or breakdown as soon as possible, and until such time as the same is rectified, the parties shall each revert to the use of written or printed documents or other appropriate methods until rectification of the said failure, malfunction, loss or breakdown.